WiNG5 DESIGN GUIDE By Sriram Venkiteswaran

# WING5 CAPTIVE PORTAL DESIGN GUIDE

June, 2011

## TABLE OF CONTENTS HEADING STYLE

| Introduction To Captive Portal                                                         | 1  |
|----------------------------------------------------------------------------------------|----|
| Overview                                                                               | 1  |
| Common Applications                                                                    | 1  |
| Authenticated Visitor Access:                                                          | 1  |
| Authenticated Private Access:                                                          | 2  |
| Paid Internet Access:                                                                  | 3  |
| Hotspot Authentication Process:                                                        | 4  |
| Hotspot Components                                                                     | 5  |
| Deployment Scenarios                                                                   | 7  |
| Deployment Model – 1: Centralized Captive Portal Server With Internal Pages            | 7  |
| Message Flow                                                                           | 8  |
| Configuration Steps                                                                    | 9  |
| Deployment Model – 2: Centralized Captive Portal Server with External Pages            | 30 |
| Message Flow                                                                           | 31 |
| Configuring External Web Page                                                          | 32 |
| Configuration Steps for External Web pages                                             | 35 |
| Configuration Steps Summary                                                            | 36 |
| Deployment Model – 3: Distributed Captive Portal Server with External Pages And RADIUS | 37 |
| Message Flow                                                                           | 38 |
| Configuration Steps4                                                                   | 10 |

# WiNG5 Captive Portal

# **INTRODUCTION TO CAPTIVE PORTAL**

## **OVERVIEW**

The Motorola Hotspot authentication feature offers a simple way to provide secure authenticated access on a WLAN for users and devices using a standard web browser. Hotspot authentication allows enterprises to offer authenticated access to the network by capturing and re-directing a web browsers session to a captive portal login page where the user must enter valid credentials to be granted access to the network.

The Motorola RF Switch supports the following advanced feature set that can be deployed to support Hotspot authentication for guest user or private user access:

## **COMMON APPLICATIONS**

Hotspot authentication can be utilized for multiple applications including guest and visitor access or private user access and can be found in telecom, private enterprises, hospitality, healthcare, transportation and education environments. Hotspot authentication is fast becoming a popular means for authenticating users and devices as it provides administrators with the means for performing authentication without deploying 802.1X or distributing shared keys.

### **Authenticated Visitor Access:**

A common application for the Hotspot feature is to provide secure authenticated access for guest users and visitors at a site. Prior to Hotspot authentication organizations wishing to provide guest access would establish an open ESSID that was separated from the internal network which any authorized or unauthorized device could access. While this approach provided the necessary access it also provided no means of authentication and provided free open access to the Internet for any device in range of the network.

Hotspot authentication solved this problem by providing an authentication component using a standard web browser. Visitors and guest users at a site would be provided with a temporary username and password from front desk personnel during the sign-in process which would permit access to the network for the duration of their visit. Once the time for the guest account expired, the user would be denied access to the network.

Employing Hotspot authentication for visitor access provides enterprises with the following benefits:

- 1) Authentication ensures that only authorized users are permitted access to the guest network. Casual users looking for a free Internet access are not permitted.
- Provides the ability to associate different network access permissions to classes of users. For example visitors can be provided with one class of access vs. contractors who be provided with a different class of access.
- 3) Time limits can be applied and enforced for accounts ensuring that Internet access is only permitted to a visitor for the duration of the visit.
- 4) Time of day and day of week policies can be enforced for long term visitors ensuring Internet access is only permitted during operating business hours.
- 5) Bandwidth policies can be applied ensuring guest users cannot monopolize or abuse the network.
- 6) Firewall policies can be applied to restrict access to only specific protocols and applications.

### **Authenticated Private Access:**

Another common application for the Hotspot feature is to provide authenticated access to private networks for un-managed devices. In certain vertical markets such as education administrators need to provide access to un-managed devices that are owned and maintained by end users such as students and faculty.

In typical enterprise environments 802.1X authentication is commonly employed to provide secured authenticated access into the private network. This approach is typically very easy to deploy and maintain as the end user devices are all owned, managed and maintained by the enterprise IT organization. However in environments such as education the make, model and OS of the end-user devices varies making 802.1X very challenging to deploy, manage and maintain.

Prior to Hotspot authentication it was very common for education environments to deploy an SSID that utilized shared keys and/or MAC authentication. This approach eliminated the need for 802.1X authentication but placed increased burden on IT staff which each semester had manage and rotate keys as well as maintain MAC lists of all the permitted devices.

Hotspot authentication provides an elegant way to solve these administrative challenges. First Hotspot authentication provides the means for tying the user authentication into an existing RADIUS or LDAP user database allowing students to authenticate using their assigned student ID and password. Secondly as Hotspot authentication only requires a standard web browser for authentication any end-user device can be supported.

Employing Hotspot authentication for private network access provides enterprises with the following benefits:

- 1) Eliminates the administrative burden for managing and maintaining MAC address lists.
- 2) Ties authentication into an existing RADIUS or LDAP back end allowing users to utilize their network credentials for access.
- 3) Provides secure authentication without having to deploy, manage or maintain 802.1X on the end user devices.
- Provides the ability to associate different network access permissions to classes of users. For example students can be provided with one class of access vs. faculty who be provided with a different class of access.
- 5) Bandwidth policies can be applied ensuring users cannot monopolize or abuse the network.
- 6) Allows network access to be restricted based on location. For example firewall policies can be dynamically applied to sessions to restrict outbound Internet access at specific locations.
- 7) Allows administrators to eliminate account sharing by limiting the number of simultaneous times a user-id can be used to access the Hotspot.

#### **Paid Internet Access:**

The final common application for Hotspot authentication is to provide paid access to the Internet. Hotspot authentication allows organizations to offer paid Internet access to subscribers be offering a block of time that users can use over multiple days or a block of time that can be utilized for one day only. Additionally Hotspot authentication allows providers to offer tired services to users by providing bandwidth allocations or different classes of service based on the purchased access package.

Paid Internet access typically employs a specialized back-end that the Hotspot users are re-directed to during the capture process which provides the account creation and billing integration. Existing users with account balances can enter their credentials in the portal and authenticate to the network which provides access for the time remaining on their account. New user's sign up for new access and can select a package or amount of time which is charged to a credit card. Once billing has been performed the user is provided access for the purchased block of time.

Hotspot authentication is attractive for paid access applications as it requires no client or specialized software to be installed on the end user device. Hotspot authentication leverages the end users web browser to perform the secure payment transaction and authentication and leverages the features implemented on the RF Switch which can controls time restrictions and bandwidth allocation

## **HOTSPOT AUTHENTICATION PROCESS:**

Hotspot authentication requires no client software on the end user device and leverages the end users web browser to perform authentication. When a user initially associates to a Hotspot enabled WLAN, the user has limited network access until they open their web browser and authenticate.

Prior to authentication the user is only provided limited access to the network allowing devices to obtain an IP address from DHCP, resolve hostnames using DNS and communicate with the Hotspot service. Once authentication has been performed, network access is determined based on any firewall rules statically applied to the Hotspot enabled WLAN, physical port or the Hotspot virtual IP interface. Dynamic firewall policies can also be applied to users if an advanced security license is installed on the RF Switch.

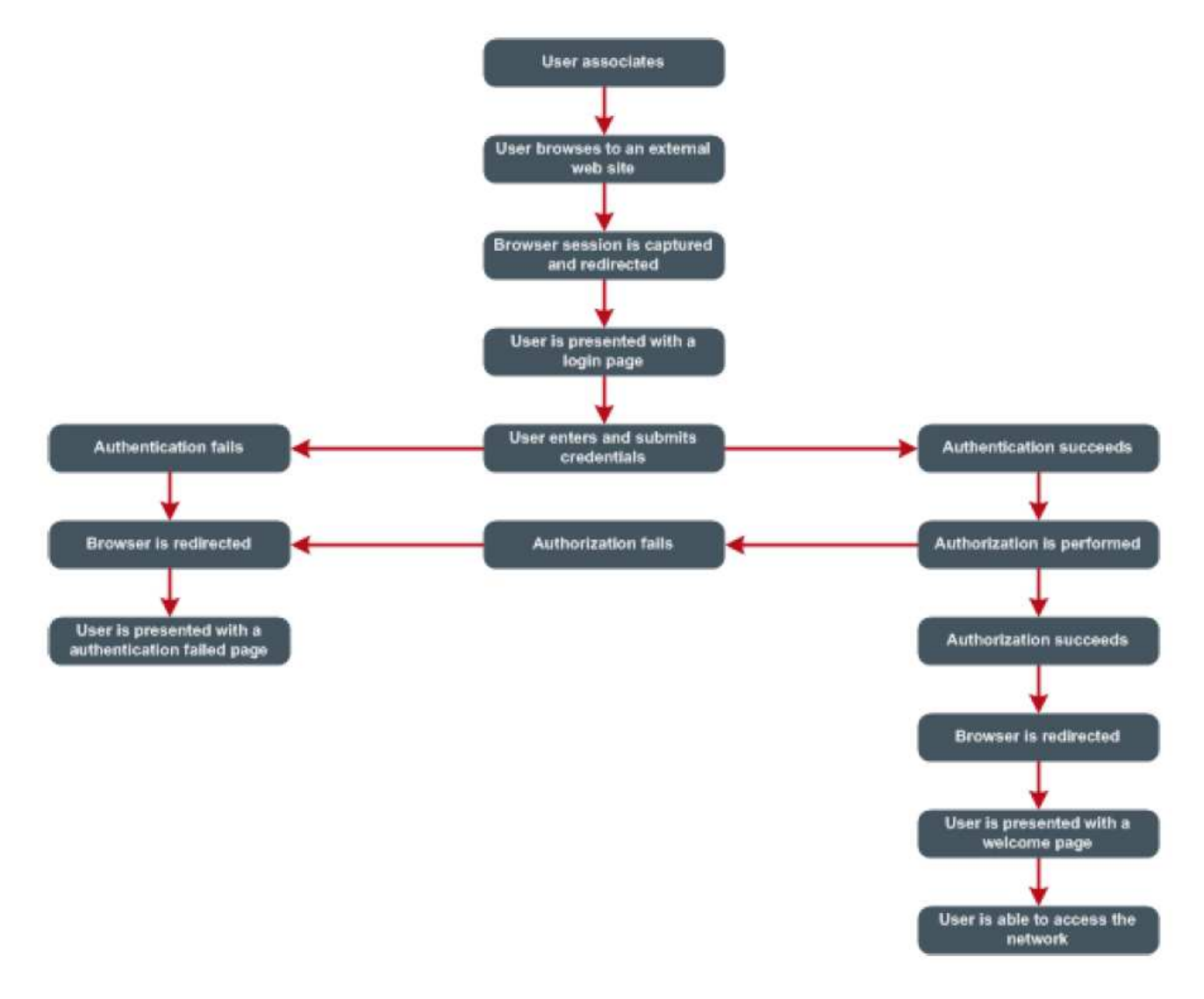

Fig 1 – Hotspot Authentication Process

- 1) The user associates to the Hotspot WLAN. The WiNG5 AP / RF Controller only permits access to DHCP, DNS and Hotspot Login Page
- 2) The user opens their web browser and attempts to connect to an external website
- 3) The WiNG5 AP intercepts the browser session and redirects the web browser to a login page hosted on the WiNG5 AP / RF Controller or external web server.
- 4) The user enters and submits their credentials
- 5) The WiNG5 AP / RF Switch performs the authentication using the internal RADIUS Server, external RADIUS Server or external LDAP server
  - a. If authentication fails the web browser is redirected to a failed page hosted on the WiNG5 AP / RF Controller or external web server
  - b. If authentication succeeds authorization is performed. RADIUS Accounting information is also forwarded if enabled.
- 6) The WiNG5 AP / RF Switch verifies that the user is permitted to access the network based on user account expiry settings and time-of-day or day-of-week policies applied to the user group
  - a. If authorization fails the web browser is redirected to a failed page hosted on the WiNG5 AP / RF Controller or external web server
  - b. If authorization succeeds the web browser is redirected to a welcome page hosted on the WiNG5 AP / RF Controller or external web server
- 7) The WiNG5 AP / RF Switch evaluates and assigns a role based policy to the session
  - a. If no advanced security license is present on the RF Switch, a default-role is assigned to the hotspot user
  - b. If an advanced security license is present but no roles match the session, a default-role is assigned to the hotspot user
  - c. If an advanced security license is present and a role is matched, the role is assigned to the Hotspot user

## **HOTSPOT COMPONENTS**

1. Hotspot Enforcement Point

The Hotspot enforcement point is the one which intercepts the traffic from the client and provides a redirect URL to the client for authentication. In WiNG5 architecture it is always the AP that intercepts the wireless client traffic and provides redirect URL to the wireless client.

2. Web page Hosting Server

This is the one that hosts the web page for the login, failure and welcome pages. In WiNG5 the web pages can be either hosted on an AP or a Controller or hosted on any external server.

3. Captive Portal Server

The Captive Portal Server is the one to which the web page sends the user credentials for authentication. The Captive Portal performs the user authentication by sending the credentials to the RADIUS Server. The Captive Portal then sends authentication status message to the AP to allow or disallow the user.

#### 4. RADIUS Server

The RADIUS server performs the user authentication.

#### 5. User Data Base

This is the one that stores the user database – it could either be the internal database on the AP or the RFS Controller or could be an external data source like Microsoft LDAP Active Directory server.

## **DEPLOYMENT SCENARIOS**

# DEPLOYMENT MODEL – 1: CENTRALIZED CAPTIVE PORTAL SERVER WITH INTERNAL PAGES

This is typically deployed by small and medium business offices - which want a quick way to setup hotspot access to visitors. This solution do not require any external devices to setup the hotspot for guest access. A guest user admin account can log into the system and create user accounts to visitors as and when required.

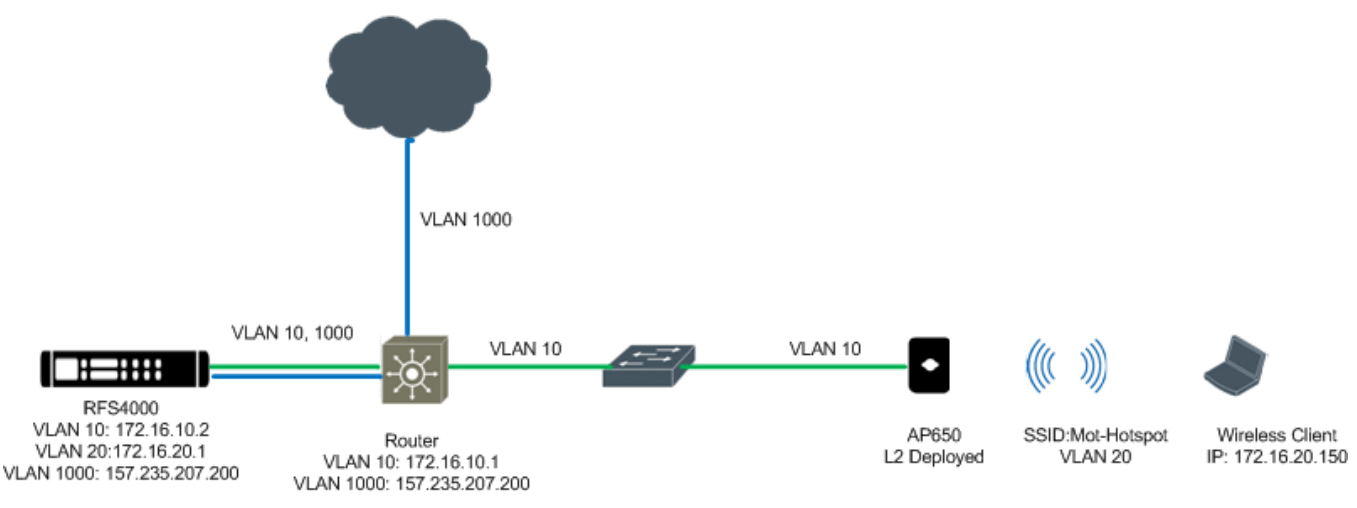

DHCP Server: VLAN 20

#### **Captive Portal Server**

The Controller acts as the Captive Portal Server.

#### **Captive Portal Pages**

The redirection web pages are stored in the controller.

#### **RADIUS Server**

The controller acts as the AAA server.

#### **User Database**

The user database is also stored in the controller.

The figure below depicts the message flow of this deployment model.

### **Message Flow**

#### **Centralized All Internal Solution**

Captive Portal Enforcement: AP Captive Portal Web Page Hosting: Controller RADIUS Server: Controller User Database: Controller

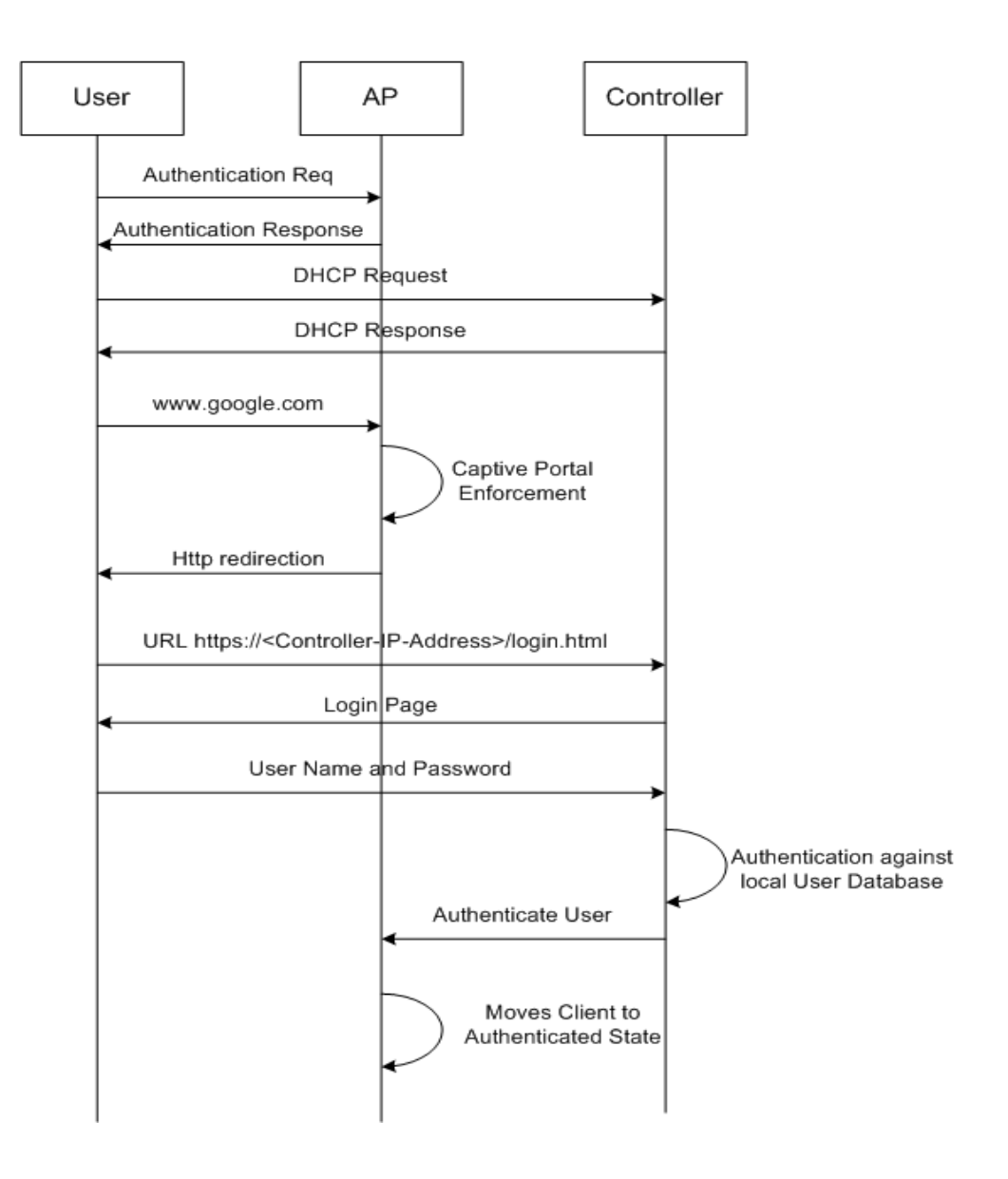

## **Configuration Steps**

- 1) Create AAA Policy
  - a. Under the context: Configuration->Wireless->AAA Policy, click 'Add'

Enter the AAA Policy Name and click 'Continue'

| Dashboard Configuration Diagnostics Ope          | rations Statisti     |             |          |             |                      | 🔷 R <sup>i</sup>    | =54000 M        | Wi-NG v6.     | .         2 admin     | -1                           |
|--------------------------------------------------|----------------------|-------------|----------|-------------|----------------------|---------------------|-----------------|---------------|-----------------------|------------------------------|
| Devices   Wireless   Profiles   RF Domains   Sec | urity   Services     | Management  |          |             | 4                    |                     |                 |               | 灯 Revert   🛃          | 🖢 Commit 🛛 🔚 Save            |
| Mireless LANs                                    | AAA Policy 🥖         | Mot-Hotspot | Continue | ixit        |                      |                     |                 |               |                       | 0                            |
| WLAN QoS Policy                                  |                      |             |          |             |                      |                     |                 |               |                       |                              |
| Radio GoS Policy                                 |                      |             |          | RADI        | US Authentication R/ | ADIUS Accounting Se | ettings         |               |                       |                              |
| 🚆 AAA Policy                                     | Server Id            | Host        | Port     | Server Type | Request Proxy        | Request Attempts    | Request Timeout | DSCP          | NAI Routing Enable    | NAC Enable                   |
| Resociation ACL                                  |                      | (Å)         |          |             | Mode                 |                     |                 |               |                       |                              |
| PSMART RF Policy                                 |                      |             |          |             |                      |                     |                 |               |                       |                              |
|                                                  |                      |             |          |             |                      |                     |                 |               |                       |                              |
|                                                  |                      |             |          |             |                      |                     |                 |               |                       |                              |
|                                                  |                      |             |          |             |                      |                     |                 |               |                       |                              |
|                                                  |                      |             |          |             |                      |                     |                 |               |                       |                              |
| Map: None V                                      |                      |             |          |             |                      |                     |                 |               |                       |                              |
| ▶AAA                                             | •                    |             |          |             |                      |                     |                 |               |                       |                              |
|                                                  | -                    |             |          |             |                      |                     |                 |               |                       |                              |
|                                                  |                      |             |          |             |                      |                     |                 |               |                       |                              |
|                                                  |                      |             |          |             |                      |                     |                 |               |                       |                              |
|                                                  |                      |             |          |             |                      |                     |                 |               |                       |                              |
|                                                  |                      |             |          |             |                      |                     |                 |               |                       |                              |
|                                                  |                      |             |          |             |                      |                     |                 |               |                       |                              |
|                                                  |                      |             |          |             |                      |                     |                 |               |                       |                              |
|                                                  |                      |             |          |             |                      |                     |                 |               |                       |                              |
|                                                  |                      |             |          |             |                      |                     |                 |               |                       |                              |
| Type to search                                   | Type to search in ta | bles        |          |             |                      |                     |                 |               |                       | Row Count: 0                 |
| + -                                              |                      |             |          |             |                      |                     |                 |               | Add                   | lit <sub>x</sub> Delete Exit |
| Event Summery 0 0 0 0                            |                      |             |          |             | -                    | <b>▲</b>            |                 | Find Function | nel Area Turo in anno | -la                          |

b. Add RADIUS server by clicking 'Add'

| Dashboard Configuration Diagnostics Ope          | erations Statist     | tics         |      |             | X                    | 🔷 R                 | =S4000          | Wi-NG 😽       | .1       2 admir       | e 🚽                          |
|--------------------------------------------------|----------------------|--------------|------|-------------|----------------------|---------------------|-----------------|---------------|------------------------|------------------------------|
| Devices   Wireless   Profiles   RF Domains   Sec | curity Services      | Management   |      |             | 42                   |                     |                 |               | 5) Revert              | 👆 Commit । 📊 Save            |
| B Wireless LANs                                  | AAA Policy M         | /lot-Hotspot |      |             |                      |                     |                 |               |                        | 0                            |
| WLAN QoS Policy                                  |                      |              |      |             |                      |                     |                 |               |                        |                              |
| Radio QoS Policy                                 |                      |              |      | RAD         | IUS Authentication R | ADIUS Accounting Se | ttings          |               |                        |                              |
| aAA Policy                                       | Server Id            | Host         | Port | Server Type | Request Proxy        | Request Attempts    | Request Timeout | DSCP          | NAI Routing Enable     | NAC Enable                   |
| Association ACL                                  |                      | •            |      |             | Mode                 |                     |                 |               |                        |                              |
| on SMART RF Policy                               |                      |              |      |             |                      |                     |                 |               |                        |                              |
|                                                  |                      |              |      |             |                      |                     |                 |               |                        |                              |
|                                                  |                      |              |      |             |                      |                     |                 |               |                        |                              |
|                                                  |                      |              |      |             |                      |                     |                 |               |                        |                              |
|                                                  |                      |              |      |             |                      |                     |                 |               |                        |                              |
| Map: None v                                      |                      |              |      |             |                      |                     |                 |               |                        |                              |
| V AAA                                            |                      |              |      |             |                      |                     |                 |               |                        |                              |
| 🚆 Mot-Hötspot                                    | -                    |              |      |             |                      |                     |                 |               |                        |                              |
|                                                  |                      |              |      |             |                      |                     |                 |               |                        |                              |
|                                                  |                      |              |      |             |                      |                     |                 |               |                        |                              |
|                                                  |                      |              |      |             |                      |                     |                 |               |                        |                              |
|                                                  |                      |              |      |             |                      |                     |                 |               |                        |                              |
|                                                  |                      |              |      |             |                      |                     |                 |               |                        |                              |
|                                                  |                      |              |      |             |                      |                     |                 |               |                        |                              |
|                                                  |                      |              |      |             |                      |                     |                 |               |                        |                              |
|                                                  |                      |              |      |             |                      |                     |                 |               |                        |                              |
| Type to search                                   | Type to search in ta | ables        |      |             |                      |                     |                 |               |                        | Row Count: 0                 |
| + -                                              |                      |              |      |             |                      |                     |                 |               | Add                    | dit <sub>x</sub> Delete Exit |
| Event Summery                                    |                      |              |      |             | l.                   | ▲ T                 |                 | Find Function | onal Area Type to sear | ch                           |

#### Enter the 'Server Id'

Select 'Server Type' as 'onboard-controller'

| Authentication Serv     | /er                   | ×    |
|-------------------------|-----------------------|------|
| Server Id 🥒 1           | (1 to 6)              | 0    |
| Settings                |                       | Ê    |
| Host                    | Hostname              |      |
| Port                    | 1812 (1 to 65,535)    |      |
| Server Type             | ✓ onboard-controller  |      |
| Secret                  |                       |      |
| Request Proxy Mode      | None 🗸                |      |
| Request Attempts        | 3 (1 to 10)           |      |
| Request Timeout         | 3 Seconds V (1 to 60) | =    |
| Retry Timeout Factor    | 100 (50 to 200)       |      |
| DSCP                    | 46 🔹 (0 to 63)        |      |
|                         |                       |      |
| Network Access Identifi | er Routing            |      |
| NAI Routing Enable      |                       |      |
| Realm                   |                       |      |
| Realm Type              | Prefix      Suffix    |      |
| Strip Realm             |                       | Ţ    |
|                         | » OK Reset            | Exit |
|                         |                       |      |

#### 2) Create DNS Whitelist

a. Under the context: Configuration->Services->Captive Portals->DNS Whitelist, click 'Add'

Enter a name for the DNS Whitelist

| Dashboard Configuration Diagnostics Ope           | rations Statistics           |   | 🔷 RF54000 | Wi-NG <sub>v5.1</sub>       & admin 🚽 |
|---------------------------------------------------|------------------------------|---|-----------|---------------------------------------|
| Devices   Wireless   Profiles   RF Domains   Secu | rity   Services   Management | Ŕ |           | 튓 Revert 🛛 📩 Commit : 🔚 Save          |
| 🗖 @Captive Portals                                | DNS Whitelist                |   |           | 0                                     |
| Portals                                           | Name                         |   |           | 6                                     |
| DNS Whitelist                                     |                              |   |           | 0                                     |
| EDHCP Server Policy                               |                              |   |           |                                       |
| 🖬 📴 RADIUS                                        |                              |   |           |                                       |
|                                                   |                              |   |           |                                       |
|                                                   |                              |   |           |                                       |
|                                                   |                              |   |           |                                       |
|                                                   |                              |   |           |                                       |
| Marr None v                                       |                              |   |           |                                       |
| DNS Whitelist                                     |                              |   |           |                                       |
|                                                   | •                            |   |           |                                       |
|                                                   | -                            |   |           |                                       |
|                                                   |                              |   |           |                                       |
|                                                   |                              |   |           |                                       |
|                                                   |                              |   |           |                                       |
|                                                   |                              |   |           |                                       |
|                                                   |                              |   |           |                                       |
|                                                   |                              |   |           |                                       |
|                                                   |                              |   |           |                                       |
|                                                   | Type to search in tables     |   |           | Row Count 0                           |
| Type to search                                    | The examplification          |   |           | NOW COOL                              |
| + -                                               |                              |   |           | Add Edit <sub>x</sub> Delete          |
| Event Summary 0 0 0 1                             |                              | 1 |           | Find Functional Area Type to search   |

#### b. Click 'Add Row'

Enter the list of IP address that you want to grant access even if the client is not authenticated.

| me 🖋 Mot-Hotspot |              |     |
|------------------|--------------|-----|
| S Entries        |              |     |
| DNS Entry        | Match Suffix | Û   |
| ★ 172.16.10.2    | No           | · 💼 |
|                  |              |     |
|                  |              |     |
|                  |              |     |
|                  |              |     |
|                  |              |     |
|                  |              |     |
|                  |              |     |
|                  |              |     |
|                  |              |     |
|                  |              |     |
|                  |              |     |

Note: Since we are using the controller to host the pages, we should allow the client to access the controller's IP Address used to host the pages. In this example we are using the controller's VLAN 20 interface to host the captive portal pages, so we are allowing access to 172.16.10.2.

3) Create Captive Portal Policy

a. Under the context: Configuration->Services->Captive Portals->Captive Portals, click 'Add'

| Dashboard Configuration Diagnostics Ope           | erations Statistics         |                       |                            | •               | RF54000            | Wi-NG <sub>v5.1</sub>  | admin 🚽                   |       |
|---------------------------------------------------|-----------------------------|-----------------------|----------------------------|-----------------|--------------------|------------------------|---------------------------|-------|
| Devices   Wireless   Profiles   RF Domains   Secu | urity   Services   Manageme | nt                    |                            | .0              |                    | 51                     | Revert   📩 Commit   🔚 S   | Save  |
| 🗖 🖓 Captive Portals                               | Captive Portal              |                       |                            |                 |                    |                        |                           | 0     |
| ്രി Captive Portals                               | Captive Portal Policy       | Captive Portal Server | Captive Portal Server Mode | Connection Mode | Simultaneous Users | Web Page Source        | AAA Policy                |       |
| DNS Whitelist                                     |                             |                       |                            |                 |                    |                        |                           |       |
| EDHCP Server Policy                               |                             |                       |                            |                 |                    |                        |                           |       |
| 🖬 😭 RADIUS                                        |                             |                       |                            |                 |                    |                        |                           |       |
|                                                   |                             |                       |                            |                 |                    |                        |                           |       |
|                                                   |                             |                       |                            |                 |                    |                        |                           |       |
|                                                   |                             |                       |                            |                 |                    |                        |                           |       |
|                                                   |                             |                       |                            |                 |                    |                        |                           |       |
|                                                   |                             |                       |                            |                 |                    |                        |                           |       |
| Map: None V                                       |                             |                       |                            |                 |                    |                        |                           |       |
| Captive Portal                                    | 4                           |                       |                            |                 |                    |                        |                           |       |
|                                                   | 1                           |                       |                            |                 |                    |                        |                           |       |
|                                                   |                             |                       |                            |                 |                    |                        |                           |       |
|                                                   |                             |                       |                            |                 |                    |                        |                           |       |
|                                                   |                             |                       |                            |                 |                    |                        |                           |       |
|                                                   |                             |                       |                            |                 |                    |                        |                           |       |
|                                                   |                             |                       |                            |                 |                    |                        |                           |       |
|                                                   |                             |                       |                            |                 |                    |                        |                           |       |
|                                                   |                             |                       |                            |                 |                    |                        |                           |       |
|                                                   |                             |                       |                            |                 |                    |                        |                           |       |
| Type to search                                    | Type to search in tables    |                       |                            |                 |                    |                        | Row Count: 0              |       |
| + -                                               |                             |                       |                            |                 |                    |                        | Add Edit <sub>x</sub> Del | elete |
| Event Summary 0 0 0 1 🖬                           |                             |                       |                            |                 |                    | Find Functional Area T | ype to search             |       |

Enter the Captive Portal Policy Name

Set 'Captive Portal Server Mode' to 'Centralized'

Set 'Simultaneous Users' to 100

Set AAA Policy to 'Mot-Hotspot' (created in Step 1)

Set Access Type to 'Radius Authentication'

Set DNS Whitelist to 'Mot-Hotspot' (created in Step 2)

| Captive Portal Policy 🥖    | Mot-Hotspot                                                |
|----------------------------|------------------------------------------------------------|
|                            | Basic Configuration Web Page                               |
| Settings                   |                                                            |
| Captive Portal Server Mode | 🖋 🔵 Internal (Self) 💿 Centralized 🔘 Centralized Controller |
| Captive Portal Server      | ✓ 172.16.10.2 IP Address                                   |
| Connection Mode            | • HTTP O HTTPS                                             |
| Simultaneous Users         | <ul> <li>100 (1 to 8,192)</li> </ul>                       |
| Security                   |                                                            |
| AAA Policy                 | 🖌 Mot-Hotspot                                              |
| Access                     |                                                            |
| Access Type                | No authentication required                                 |
|                            | Generate Logging Record and Allow Access                   |
|                            | Custom User Information for RADIUS Authentication          |
|                            | RADIUS Authentication                                      |
| RADIUS Lookup Information  |                                                            |
| Terms and Conditions page  |                                                            |
| I                          |                                                            |
| Client Settings            |                                                            |
| Client Access Time         | 1440 (30 to 10,080 minutes)                                |
| Inactivity Timeout         | 10 Minutes 🗸 (5 to 30)                                     |
| DNS Whitelist              |                                                            |
| DNS Whitelist 🥒            | Mot-Hotspot                                                |
| Accounting                 |                                                            |
| Enable RADIUS Accounting   |                                                            |
| Enable Syslog Accounting   |                                                            |
| Syslog Host                | Hostname                                                   |
| Syslog Port                | 514                                                        |

b. On the 'Web Page' tab ensure the 'Web Page Source' is set to 'Internal'

|                   |                                  | В          | Basic Configuration    | Web Pag      | e           |            |  |      |
|-------------------|----------------------------------|------------|------------------------|--------------|-------------|------------|--|------|
| Web Page Source 💽 | nternal 🔘 Advanced 🔵 Ext         | ernally Ho | osted                  |              |             |            |  |      |
|                   |                                  | Login      | Terms and Condi        | tions We     | lcome       | Fail       |  |      |
|                   |                                  |            |                        |              |             |            |  |      |
| Title Text        | Guest User Login Page            |            |                        |              |             |            |  |      |
| Header Text       | Welcome to Guest User Wireless   | s LAN Ser  | rvice                  |              |             |            |  |      |
|                   |                                  |            |                        |              |             |            |  |      |
| Login Message     | Please enter the username and p  | bassword   | d provided to you wher | n you signed | in at the 1 | ront desk. |  |      |
|                   |                                  |            |                        |              |             |            |  |      |
|                   |                                  |            |                        |              |             |            |  |      |
|                   |                                  |            |                        |              |             |            |  | <br> |
| Footer Text       | Please contact the front desk if | /ou have i | not been issued a use  | rname and p  | assword.    |            |  |      |
|                   |                                  |            |                        |              |             |            |  |      |
| Main Logo URL     |                                  |            |                        |              |             |            |  |      |
| Small Logo URL    |                                  |            |                        |              |             |            |  |      |

#### 4) Create RADIUS Group Policy

a. Under the context: Configuration->Services->RADIUS, click 'Add'

| Dashboard Configuration Diagnostics Ope           | erat  | ions Statistics          |                  |                  |       | 🔷 RFS4000 | M Wi | i-NG <sub>v5.1</sub> | 🤱 admin 🚽                    |
|---------------------------------------------------|-------|--------------------------|------------------|------------------|-------|-----------|------|----------------------|------------------------------|
| Devices   Wireless   Profiles   RF Domains   Secu | urity | /   Services   Manageme  | nt               |                  | 4     |           |      | 5                    | Revert   📥 Commit   🔚 Save   |
| ■ @Captive Portals                                |       | RADIUS Group             |                  |                  |       |           |      |                      | 6                            |
| ര്യ Captive Portais                               |       | RADIUS Group Policy      | Guest User Group | Management Group | Role  | VLAII     | Time | e Start              | Time Stop                    |
| DNS Whitelist                                     |       |                          |                  |                  |       |           |      |                      |                              |
| BDHCP Server Policy                               |       |                          |                  |                  |       |           |      |                      |                              |
| C RADIUS                                          |       |                          |                  |                  |       |           |      |                      |                              |
|                                                   |       |                          |                  |                  |       |           |      |                      |                              |
|                                                   |       |                          |                  |                  |       |           |      |                      |                              |
|                                                   |       |                          |                  |                  |       |           |      |                      |                              |
|                                                   |       |                          |                  |                  |       |           |      |                      |                              |
| RADI IS Group                                     |       |                          |                  |                  |       |           |      |                      |                              |
|                                                   |       |                          |                  |                  |       |           |      |                      |                              |
|                                                   | 4     |                          |                  |                  |       |           |      |                      |                              |
|                                                   | -     |                          |                  |                  |       |           |      |                      |                              |
|                                                   |       |                          |                  |                  |       |           |      |                      |                              |
|                                                   |       |                          |                  |                  |       |           |      |                      |                              |
|                                                   |       |                          |                  |                  |       |           |      |                      |                              |
|                                                   |       |                          |                  |                  |       |           |      |                      |                              |
|                                                   |       |                          |                  |                  |       |           |      |                      |                              |
|                                                   |       |                          |                  |                  |       |           |      |                      |                              |
|                                                   |       |                          |                  |                  |       |           |      |                      |                              |
|                                                   |       |                          |                  |                  |       |           |      |                      |                              |
| Type to search                                    |       | Type to search in tables |                  |                  |       |           |      |                      | Row Count: 0                 |
| + -                                               |       |                          |                  |                  |       |           |      |                      | Add Edit <sub>x</sub> Delete |
| Event Summery                                     |       |                          |                  |                  | 1.4.1 |           |      | Find Functional Area | Type to search               |

Enter the 'Radius Group Policy' Name

Enable 'Guest User Group'

Set VLAN to '20' - this will override any settings on the WLAN

Set WLAN SSID to 'Mot-Hotspot'

#### Click 'OK'

| RADIUS Group Poli   | V / Mot-Hotspot             |                                      | 0    |
|---------------------|-----------------------------|--------------------------------------|------|
| Settings            |                             | Schedule                             | _    |
| Guest User Group    |                             | Time Start 12 + 0 + 0 AM O PM        |      |
| VLAN ,              |                             | Time Stop 11 🐳 : 59 🐳 🔾 AM 💿 PM      |      |
| WLAN SSID           | Mot-Hotspot                 | Days Monday<br>Tuesday<br>Vlednesday |      |
| Rate Limit from Air | 100 (100 to 1,000,000 kbps) | Thursday                             |      |
| Rate Limit to Air   | 100 (100 to 1,000,000 kbps) | Friday                               |      |
| Management Group    |                             | Saturday                             |      |
| Access              |                             | Sunday                               |      |
| Role                | <b>v</b>                    |                                      |      |
|                     |                             | » OK Reset                           | Exit |

5) Create RADIUS User Pools

a. Under the context: Configuration->Services->RADIUS->User Pools, Click 'Add'

| Dashboard Configuration Diagnostics Ope           | erations Statistics           | k | 🔷 RFS4000 | ᄊ 🛛 🗰 🔥 🕺 🕺 Wi-NG v5.1              |
|---------------------------------------------------|-------------------------------|---|-----------|-------------------------------------|
| Devices   Wireless   Profiles   RF Domains   Secu | urity   Services   Management |   |           | 5 Revert  📐 Commit 🕁 Save           |
| Captive Portals هي 🖻                              | RADIUS User Pool              |   |           | 0                                   |
| ്ര Captive Portals                                | User Pool                     |   |           | 0                                   |
| DNS Whitelist                                     |                               |   |           | 0                                   |
| EDHCP Server Policy                               |                               |   |           |                                     |
| RADIUS                                            |                               |   |           |                                     |
| 🕵 Groups                                          |                               |   |           |                                     |
| 🙆 User Pools                                      |                               |   |           |                                     |
| Server Policy                                     |                               |   |           |                                     |
|                                                   |                               |   |           |                                     |
| RADUS User Pool                                   |                               |   |           |                                     |
| 1111<br>1                                         |                               |   |           |                                     |
|                                                   | 4                             |   |           |                                     |
|                                                   | -                             |   |           |                                     |
|                                                   |                               |   |           |                                     |
|                                                   |                               |   |           |                                     |
|                                                   |                               |   |           |                                     |
|                                                   |                               |   |           |                                     |
|                                                   |                               |   |           |                                     |
|                                                   |                               |   |           |                                     |
|                                                   |                               |   |           |                                     |
|                                                   |                               | 1 |           | 2                                   |
| Type to search                                    | Type to search in tables      |   |           | Row Count: U                        |
| + -                                               |                               |   |           | Add Edit, Delete                    |
| Event Summery 0 0 0 1 🔤                           |                               |   |           | Find Functional Area Type to search |

#### Enter 'User Pool' name

Click 'Continue'

| Dashboard Configuration Diagnostics Ope           | erations Statistics         |            |       | k _        | 🗞 RFS4000 – 🔼 | Wi-NG v5.1             | admin 🊽                                       |
|---------------------------------------------------|-----------------------------|------------|-------|------------|---------------|------------------------|-----------------------------------------------|
| Devices   Wireless   Profiles   RF Domains   Secu | irity   Services   Manageme | nt         |       | ,          |               | 51                     | Revert  💾 Commit 🛛 🔒 Save                     |
| Captive Portals 🕼 🗖                               | User Pool 🥖 Mot-Hotspot     | Continue   | Exit  |            |               |                        | 0                                             |
| @Captive Portals                                  |                             |            |       |            |               | 1                      |                                               |
| DNS Whitelist                                     | User Id 🛞                   | Guest User | Group | Start Date | Start Time    | Expiry Date            | Expiry Time                                   |
| EDHCP Server Policy                               |                             |            |       |            |               |                        |                                               |
| E 🔐 RADIUS                                        |                             |            |       |            |               |                        |                                               |
| 🕵 Groups                                          |                             |            |       |            |               |                        |                                               |
| 🖉 User Pools                                      |                             |            |       |            |               |                        |                                               |
| 😭 Server Policy                                   |                             |            |       |            |               |                        |                                               |
|                                                   |                             |            |       |            |               |                        |                                               |
| RADI S Liver Doni                                 |                             |            |       |            |               |                        |                                               |
|                                                   |                             |            |       |            |               |                        |                                               |
|                                                   | 4                           |            |       |            |               |                        |                                               |
|                                                   | -                           |            |       |            |               |                        |                                               |
|                                                   |                             |            |       |            |               |                        |                                               |
|                                                   |                             |            |       |            |               |                        |                                               |
|                                                   |                             |            |       |            |               |                        |                                               |
|                                                   |                             |            |       |            |               |                        |                                               |
|                                                   |                             |            |       |            |               |                        |                                               |
|                                                   |                             |            |       |            |               |                        |                                               |
|                                                   |                             |            |       |            |               |                        |                                               |
|                                                   |                             |            |       |            |               |                        |                                               |
| Type to search                                    | Type to search in tables    |            |       |            |               | -                      | Row Count: 0                                  |
| + -                                               |                             |            |       |            |               |                        | Add <mark>Edit<sub>x</sub> Delete Exit</mark> |
| Event Summary 0 0 0 1                             |                             |            |       |            |               | Find Functional Area T | ype to search                                 |

b. In the newly created Radius User Pool, Click 'Add' to add Users

| Dashboard Configuration Diagnostics Ope           | rations Statistics         |            |       |            | RF54000    | Wi-NG <sub>15.1</sub> | admin 🌖                    |
|---------------------------------------------------|----------------------------|------------|-------|------------|------------|-----------------------|----------------------------|
| Devices   Wireless   Profiles   RF Domains   Secu | rity   Services   Manageme | ent        |       | ~~         |            | <b>5</b> ) F          | Revert   🛃 Commit   🔚 Save |
| 🗖 🖉 Captive Portals                               | User Pool Mot-Hotspot      |            |       |            |            |                       | 0                          |
| ്ര Captive Portals                                |                            | a          |       |            | 0 T        |                       |                            |
| DNS Whitelist                                     | User Id (A)                | Guest User | Group | Start Date | start lime | Expiry Date           | Expiry Time                |
| EDHCP Server Policy                               |                            |            |       |            |            |                       |                            |
| RADIUS                                            |                            |            |       |            |            |                       |                            |
| 🔐 Groups                                          |                            |            |       |            |            |                       |                            |
| 🕵 User Pools                                      |                            |            |       |            |            |                       |                            |
| Server Policy                                     |                            |            |       |            |            |                       |                            |
|                                                   |                            |            |       |            |            |                       |                            |
| = PADLIC Hear Dool                                |                            |            |       |            |            |                       |                            |
| Mil-Brison                                        |                            |            |       |            |            |                       |                            |
|                                                   | 1                          |            |       |            |            |                       |                            |
|                                                   | -                          |            |       |            |            |                       |                            |
|                                                   |                            |            |       |            |            |                       |                            |
|                                                   |                            |            |       |            |            |                       |                            |
|                                                   |                            |            |       |            |            |                       |                            |
|                                                   |                            |            |       |            |            |                       |                            |
|                                                   |                            |            |       |            |            |                       |                            |
|                                                   |                            |            |       |            |            |                       |                            |
|                                                   |                            |            |       |            |            |                       |                            |
|                                                   |                            |            |       |            |            |                       |                            |
| Type to search                                    | Type to search in tables   |            |       |            |            |                       | Row Count: 0               |
| + -                                               |                            |            |       |            |            |                       | Add Edit, Delete Exit      |
| Event Summary 0 0 0 1                             |                            |            |       |            |            | Find Functional Area  | ype to search              |

Enter the 'User Id'

Enter 'Password'

Select 'Guest User'

Set Group to 'Mot-Hotspot' (create in step 4)

Set Start Date, Start Time, Expiry Date and Expiry Time accordingly

| User          |                                                 | ×    |
|---------------|-------------------------------------------------|------|
| Userid 🥒 gu   | uest1                                           | 0    |
| Settings      |                                                 |      |
| Password      | Show                                            |      |
| Guest User    |                                                 |      |
| Group         | 🖋 Mot-Hotspot 🔍 📑 🎆                             |      |
| Time          |                                                 |      |
|               |                                                 |      |
| Expiry Date 🔸 | 04/30/2011 📰 Expiry Time 🜟 5 🚔 : 22 🚔 🔾 AM 💿 PM |      |
|               |                                                 |      |
|               |                                                 |      |
|               |                                                 |      |
|               |                                                 |      |
|               | » OK Reset                                      | Exit |
|               |                                                 |      |

- 6) Create RADIUS Server Policy
  - a. Under the context: Configuration->Services->RADIUS->Server Policy, Click 'Add'

| Dashboard Configuration Diagnostics Ope           | erations Statistics          |                   |                            | 🔷 RF54000                 | Wi-NG van III            | 💄 admin 🛛 🚽                  |
|---------------------------------------------------|------------------------------|-------------------|----------------------------|---------------------------|--------------------------|------------------------------|
| Devices   Wireless   Profiles   RF Domains   Secu | rity   Services   Management |                   | Å                          |                           |                          | 퇏 Revert : 📐 Commit : 🔚 Save |
| 🗖 🖓 Captive Portals                               | RADIUS Server                |                   |                            |                           |                          | 0                            |
| ്രീ Captive Portals                               | RADIUS Server Policy         | RADIUS User Pools | Authentication Data Source | Local Authentication Type | LDAP Authentication Type | CRL Validation               |
| DNS Whitelist                                     |                              |                   |                            |                           |                          |                              |
| E DHCP Server Policy                              |                              |                   |                            |                           |                          |                              |
| RADIUS                                            |                              |                   |                            |                           |                          |                              |
| 😤 Groups                                          |                              |                   |                            |                           |                          |                              |
| 🕵 User Pools                                      |                              |                   |                            |                           |                          |                              |
| Rever Policy                                      |                              |                   |                            |                           |                          |                              |
|                                                   |                              |                   |                            |                           |                          |                              |
| Map: Profile <b>v</b>                             |                              |                   |                            |                           |                          |                              |
| RADIUS Server                                     | -                            |                   |                            |                           |                          |                              |
|                                                   | 1                            |                   |                            |                           |                          |                              |
|                                                   |                              |                   |                            |                           |                          |                              |
|                                                   |                              |                   |                            |                           |                          |                              |
|                                                   |                              |                   |                            |                           |                          |                              |
|                                                   |                              |                   |                            |                           |                          |                              |
|                                                   |                              |                   |                            |                           |                          |                              |
|                                                   |                              |                   |                            |                           |                          |                              |
|                                                   |                              |                   |                            |                           |                          |                              |
|                                                   |                              |                   |                            |                           |                          |                              |
| Type to search                                    | Type to search in tables     |                   |                            |                           |                          | Row Count: 0                 |
| + -                                               |                              |                   |                            | • 1                       |                          | Add Edit <sub>x</sub> Delete |
| Event Summary                                     |                              |                   |                            |                           | Find Functional Are      | a Type to search             |

#### Set 'RADIUS Server Policy' name

Set 'RADIUS User Pools' to 'Mot-Hotspot' (created in Step 5)

Set 'LDAP Groups' to 'Mot-Hotspot' (created in Step 4)

Set 'Authentication Data Source' to 'Local'

| RADIUS Server Policy 🥒         | Mot-Hotspot                     |
|--------------------------------|---------------------------------|
|                                | Server Policy Client Proxy LDAP |
| Settings                       |                                 |
| RADIUS User Pools              | Mot-Hotspot                     |
| LDAP Server Dead Period        | 5 Minutes <b>v</b> (0 to 10)    |
| LDAP Groups                    | Mot-Hotspot                     |
| LDAP Group Verification        | $\checkmark$                    |
| Local Realm                    |                                 |
| Autheritication Date Source    |                                 |
| Local Authentication Type      |                                 |
| LDAP Authentication Type       | All <b>v</b>                    |
| Enable CRL Validation          |                                 |
| Session Resumption / Fast Read | ithentication                   |
| Enable Session Resumption      |                                 |
| Cached Entry Lifetime          | 1 (1 to 24 hours)               |
| Maximum Cache Entries          | 128 (10 to 1,024)               |

- 7) Create VLAN 20 for Wireless Hotspot Users and set the IP Address of the VLAN 20 interface as 172.16.20.1
- 8) Create DHCP Server Policy to give IP address on VLAN20 for Wireless Hotspot Users
  - a. Under the context: Configuration->Services->DHCP Server Policy, Click 'Add'

| Dashboard Configuration Diagnostics Ope           | erations Statistics       | RF54000                  | ᄊ Wi-NG v5.1       🙎 admin 🚽        |
|---------------------------------------------------|---------------------------|--------------------------|-------------------------------------|
| Devices   Wireless   Profiles   RF Domains   Seci | urity Services Management |                          | 🅤 Revert  📩 Commit 🔚 Save           |
| aptive Portals 🖉 🖕                                | DHCP Server               |                          | 0                                   |
| رهاCaptive Portals                                | DHCP Server Policy        | () Ignore BOOTP Requests | Ping Timeout                        |
| DNS Whitelist                                     |                           |                          |                                     |
| EDHCP Server Policy                               |                           |                          |                                     |
|                                                   |                           |                          |                                     |
| DHCP Server                                       |                           |                          |                                     |
| La                                                | ·                         |                          |                                     |
| Type to search                                    | Type to search in tables  |                          | Row Count: 0                        |
| + -                                               |                           |                          | Add Edit, Delete                    |
| Event Summary                                     |                           |                          | Find Functional Area Type to search |

Set 'DHCP Server Policy Name'

Click 'Continue'

| DHCP Server Policy | 🖋 🛛 Motorola Lab I | OHCP Server | Continue | Exit |           |                 |              |
|--------------------|--------------------|-------------|----------|------|-----------|-----------------|--------------|
|                    |                    |             |          |      | DHCP Pool | Global Settings | Class Policy |
| DHCP Pool          | ۲                  | Subnet      |          |      | Domain Na | me              |              |
|                    |                    |             |          |      |           |                 |              |
|                    |                    |             |          |      |           |                 |              |
|                    |                    |             |          |      |           |                 |              |
|                    |                    |             |          |      |           |                 |              |

b. Under the context of newly created DHCP Server Policy, Click 'Add' to create a DHCP pool

| Dashboard Configuration Diagnostics Ope           | erations Statistics               |             | RF                                    | 54000 🙌 Wi-I | NG v5.1       🙎 admin 🚽             |
|---------------------------------------------------|-----------------------------------|-------------|---------------------------------------|--------------|-------------------------------------|
| Devices   Wireless   Profiles   RF Domains   Secu | urity Services Management         |             | <i>,</i> //                           |              | 🅤 Revert : 🛃 Commit : 🔚 Save        |
| Captive Portals هي 🖻                              | DHCP Server Policy Motorola Lab D | DHCP Server |                                       |              | 0                                   |
| Pcaptive Portals                                  |                                   |             |                                       |              |                                     |
| DNS Whitelist                                     |                                   | DF          | ICP Pool Global Settings Class Policy |              |                                     |
| EDHCP Server Policy                               | DHCP Pool ()                      | Subnet D    | iomain Name                           | Boot File    | Lease Time                          |
|                                                   |                                   |             |                                       |              |                                     |
| Ren Mulurula Lab DHCP Server                      |                                   |             |                                       |              |                                     |
|                                                   |                                   |             |                                       |              |                                     |
| Type to search                                    | Type to search in tables          |             |                                       |              | Row Count: 0                        |
| + -                                               |                                   |             |                                       |              | Add Edit <sub>x</sub> Delete Exit   |
| Event Summary                                     |                                   |             |                                       |              | Find Functional Area Type to search |

#### Set 'DHCP Pool' name

Set 'Subnet' to VLAN 20 subnet - 172.16.20.0/24

Set 'Default Routers' to VLAN 20 interface IP address - 172.16.20.1

Under 'IP Address Range' Click 'Add Row'

Enter the range of IP Addresses - 172.16.20.100 to 172.16.20.150

| General                                             | Basic Settings                         | Static Bindings Advanced                 |                                                                                                    | •                  |
|-----------------------------------------------------|----------------------------------------|------------------------------------------|----------------------------------------------------------------------------------------------------|--------------------|
| General                                             | Basic Settings                         | Static Bindings Advanced                 |                                                                                                    |                    |
| Subnet         //////////////////////////////////// | 20 . 0 / 24 🗸                          | General<br>Lease Time<br>Default Routers | <ul> <li>✓</li> <li>86400</li> <li>IP Address</li> <li>172. 16. 20. 1</li> <li>0. 0. 0. 0</li> <li>0. 0. 0. 0</li> </ul> | Clear =<br>Clear = |
| 0.0.<br>0.0.<br>IP Address Ranges                   | 0.0 <u>Clear</u><br>0.0 <u>Clear</u> ▼ | Class Policy                             | 0.0.0.0                                                                                                    | <u>Clear</u> v     |
| * 172.16.20.100                                     | 172.16.20.150                          | ■ 1000 1 000 j                           |                                                                                                    |                    |
|                                                     |                                        | +                                        | Add Row                                                                                                    | Reset Exit         |

- 9) Map RADIUS Server, DHCP Server and Captive Portal policy in rfs4000 profile
  - a. Under the context: Configuration->Profiles->Profile->default-rfs4000->services

Set 'Captive Portal Policies' to 'Mot-Hotpot' (created in Step 3)

Set 'DHCP Server Policy' to 'Motorola Lab DHCP Server' (created in Step 8)

Set 'RADIUS Server Policy' to 'Mot-Hotspot' (created in Step 6)

| Dashboard Configuration Diagnostics Ope          | rations Statistics                                                                                                    |                                                                                                    | 🔷 RF54000 🛛 🕅 W | /i-NG <sub>v5.1</sub>       🔱 admin 🛛 🌖              |
|--------------------------------------------------|----------------------------------------------------------------------------------------------------|----------------------------------------------------------------------------------------------------|-----------------|------------------------------------------------------|
| Devices   Wireless   Profiles   RF Domains   Sec | urity   Services   Managem                                                                                                    | ent 🔓                                                                                                    |                 | 5) Revert i 📐 Commit i 🔚 Save                        |
| 🔊 Manage Profiles                                | Profile default-rfs4000                                                                                                    | Type rfs4000                                                                                                    |                 | 0                                                    |
| Manage Profiles                                  | Profile     default-rfs4000       General     Cluster       Cluster     Interface       Network     Security       Security     Sentices       Advanced     Advanced | Captive Portal Hosting       Create         Captive Portal Hosting       Image: Captive Portal Hosting         Captive Portal Policies       Image: Captive Portal Hosting         DBICP Server       Image: Captive Portal Hosting         DBICP Server       Image: Captive Portal Hosting         RADUS Server Policy       Image: Maderial Lab DHCP Server         RADUS Server Policy       Image: Maderial Lab DHCP Server |                 | •                                                    |
| Type to search                                   |                                                                                                    | L.A.I                                                                                                    |                 | OK Reset Ext     Fod Functional Area Trave to search |

10) Create WLAN for Hotspot

a. Under the context: Configuration->Wireless->Wireless LANs, click 'Add'

| Dashboard Configuration Diagnostics Ope          | rations Statistics       |          |             |             | •         | 🔷 RFS4000           | M Wi-N          | <b>G</b> v5.1       🙎 adr   | nin 🌖             |
|--------------------------------------------------|--------------------------|----------|-------------|-------------|-----------|---------------------|-----------------|-----------------------------|-------------------|
| Devices   Wireless   Profiles   RF Domains   Sec | urity   Services   Man   | agement  |             |             | ~1        |                     |                 | 🅤 Revert                    | 皆 Commit 🛛 🔚 Save |
| 튌Wireless LANs                                   | Wireless LANs            |          |             |             |           |                     |                 |                             | 0                 |
| WLAN QoS Policy                                  | WLAN A                   | SSID     | Description | WLAN Status | VLAN Pool | Authentication Type | Encryption Type | 0oS Policy                  | Association ACL   |
| Radio QoS Policy                                 | wian1                    | motorola |             | X Disabled  | 1         | None                | None            | default                     |                   |
| 🚆 AAA Policy                                     |                          |          |             |             |           |                     |                 |                             |                   |
| Association ACL                                  |                          |          |             |             |           |                     |                 |                             |                   |
| PSMART RF Policy                                 |                          |          |             |             |           |                     |                 |                             |                   |
|                                                  |                          |          |             |             |           |                     |                 |                             |                   |
|                                                  |                          |          |             |             |           |                     |                 |                             |                   |
|                                                  |                          |          |             |             |           |                     |                 |                             |                   |
|                                                  |                          |          |             |             |           |                     |                 |                             |                   |
| ▶WARRESS LAN                                     |                          |          |             |             |           |                     |                 |                             |                   |
|                                                  |                          |          |             |             |           |                     |                 |                             |                   |
|                                                  | 1                        |          |             |             |           |                     |                 |                             |                   |
|                                                  |                          |          |             |             |           |                     |                 |                             |                   |
|                                                  |                          |          |             |             |           |                     |                 |                             |                   |
|                                                  |                          |          |             |             |           |                     |                 |                             |                   |
|                                                  |                          |          |             |             |           |                     |                 |                             |                   |
|                                                  |                          |          |             |             |           |                     |                 |                             |                   |
|                                                  |                          |          |             |             |           |                     |                 |                             |                   |
|                                                  |                          |          |             |             |           |                     |                 |                             |                   |
|                                                  |                          |          |             |             |           |                     |                 |                             |                   |
| Type to search                                   | Type to search in tables |          |             |             |           |                     |                 |                             | Row Count: 1      |
| + -                                              |                          |          |             |             |           |                     |                 |                             | Add Edit, Delete  |
| Event Summary 0 0 0 1                            |                          |          |             |             |           |                     | Fin             | d Functional Area Type to s | earch             |

#### Set 'WLAN' name

Set 'SSID' - this should match the one you entered in Step 4b

Set 'Bridging Mode' to 'Tunnel'

Set 'VLAN' to '20'

#### Click 'OK'

| WLAN 🖋 Mot-Hotspot    |                            |
|-----------------------|----------------------------|
| Basic Configuration   | WLAN Configuration         |
| Security              | SSID 🖉 Mot-Hotspot         |
| Firewall              | Description                |
| Client Settings       | WLAN Status                |
| Accounting            |                            |
| Client Load Balancing | default                    |
| Advanced              | Bridging Mode 🖉 Tunnel 🔻   |
|                       | Other Settings             |
|                       | Broadcast SSID             |
|                       | Answer Broadcast Probes    |
|                       | VLAN Assignment            |
|                       | Single VLAN      VLAN Pool |
|                       | / VLAN 20                  |
|                       | RADIUS VLAN Assignment     |
|                       | Allow RADIUS Override      |
|                       |                            |
|                       |                            |
|                       |                            |
|                       |                            |

b. Under the Security Menu of the newly created WLAN

Set 'Enforcement' to 'Captive Portal Enable'

Set 'Captive Portal Policy' to 'Mot-Hotspot' (created in Step 3)

| Dashboard Configuration Diagnostics Oper                                                   | rations Statistics                                                                                                | 😽 RE56000 🔛 WI-NG 15:1       🚨 admin 🍕                                                                                                    |
|--------------------------------------------------------------------------------------------|----------------------------------------------------------------------------------------------------|----------------------------------------------------------------------------------------------------|
| Devices Wireless Profiles RF Domains Secu                                                  | urity   Services   Managem                                                                                        | nt 👘 Reret 🔮 Commit 🔒 Save                                                                                                    |
| Direless LANs                                                                              | WLAN Mot-Hotspot                                                                                                  | 0                                                                                                    |
| WILAN GOS Policy         Padio GoS Policy         Association ACL         PSMART RF Policy | Basic Configuration<br>Security<br>Firewall<br>Client Settings<br>Accounting<br>Client Load Balancing<br>Advanced | Select Authentication         Authentication Type       EAP         EAP       EAPAKC         MAC       Ketheros         Ketheros Configuration       Settings         AAA Policy       Contre         Resultertication       Image: Type         Image: Type       Image: Type         Captive Portal       Enforcement         Enforcement       Captive Portal Enable         Captive Portal       Captive Portal Enable                                                                                                    |
| Big Mut-Histopot                                                                           |                                                                                                    | Cighre Portal Policy V MocHologot V V Sector Cighre Portal Policy V Mor 128 V Mor Pola V Open V Mor 128 V Mor Pola V Open V Mor 128 V Open V Mor Pola V Open V Mor Pola V Mor Pola V Open V Mor Pola V Mor Pola V |
| Event Summary 0 0 0 1                                                                      |                                                                                                    | Find Functional Area Type to search                                                                                                    |

11) Map WLAN to radios of the AP650 profile

a. Under the context: Configuration->Profiles->Profile->default-ap650->Interface->Radios

| Dashboard Configuration Diagnostics Ope          | erations Statistics          |                          |       | h           | 🔷 RFS4000    | M Wi         | -NG v5.1       🙎 v           | idmin 🌖                |  |
|--------------------------------------------------|------------------------------|--------------------------|-------|-------------|--------------|--------------|------------------------------|------------------------|--|
| Devices   Wireless   Profiles   RF Domains   Sec | curity   Services   Manageme | ent                      |       |             |              |              | 5 Reve                       | rt   🛃 Commit   📊 Save |  |
| Manage Profiles                                  | Profile default-ap650 T      | ype ap650                |       |             |              |              | 0                            |                        |  |
|                                                  | General                      | Name 🛞                   | Туре  | Description | Admin Status | RF Mode      | Channel                      | Transmit Power         |  |
|                                                  | Adoption                     | radio1                   | Radio | radio1      | 🖌 Enabled    | 2.4 GHz WLAN | smart                        | smart                  |  |
|                                                  | v Interface                  | radio2                   | Radio | radio2      | 🖌 Enabled    | 5 GHz WILAN  | smart                        | smart                  |  |
|                                                  | Ethernet Ports               |                          |       |             |              |              |                              |                        |  |
|                                                  | Virtual Interfaces           |                          |       |             |              |              |                              |                        |  |
|                                                  | Radios                       |                          |       |             |              |              |                              |                        |  |
|                                                  | ▶ Network                    |                          |       |             |              |              |                              |                        |  |
|                                                  | ▶ Security                   |                          |       |             |              |              |                              |                        |  |
| Mar Davias a                                     | Services                     |                          |       |             |              |              |                              |                        |  |
|                                                  | ▶ Management                 |                          |       |             |              |              |                              |                        |  |
| V Profile                                        | Advanced                     |                          |       |             |              |              |                              |                        |  |
| ▶ Dietaut-rts4000                                | -                            |                          |       |             |              |              |                              |                        |  |
| Dietaut-ap6511                                   |                              |                          |       |             |              |              |                              |                        |  |
| ▶ Dicetaut-apcou                                 |                              |                          |       |             |              |              |                              |                        |  |
| Dietaut-ap/1xx                                   |                              |                          |       |             |              |              |                              |                        |  |
| Egloetaut-aptc32                                 |                              |                          |       |             |              |              |                              |                        |  |
|                                                  |                              |                          |       |             |              |              |                              |                        |  |
|                                                  |                              |                          |       |             |              |              |                              |                        |  |
|                                                  |                              |                          |       |             |              |              |                              |                        |  |
|                                                  |                              |                          |       |             |              |              |                              |                        |  |
| Type to search                                   |                              | Type to search in tables |       |             |              |              |                              | Row Count: 2           |  |
| + -                                              |                              |                          |       |             |              |              |                              | Edit Exit              |  |
| Event Summary 0 0 0 2                            |                              |                          |       |             |              |              | Find Functional Area Type to | o search               |  |

Select 'Radio 1' and Click 'Edit'

Under 'WLAN Mapping' tab, add 'Mot-Hotspot' WLAN (created in Step 10)

| Radios                                                                                                    |                                           |              |      |                   | ×               |
|----------------------------------------------------------------------------------------------------|-------------------------------------------|--------------|------|-------------------|-----------------|
| Name radio1                                                                                                    |                                           |              |      |                   | 0               |
|                                                                                                    | Radio Settings                            | WLAN Mapping | Mesh | Advanced Settings |                 |
| WLAN/BSS Mapping                                                                                               | IS                                        |              |      |                   |                 |
| ▼<br>Radio<br>B<br>P<br>P<br>T<br>P<br>T<br>P<br>T<br>T<br>T<br>T<br>T<br>T<br>T<br>T<br>T<br>T<br>T<br>T<br>T | Mot-Hotspot (advert<br>wlan1 (advertised) | ised         |      |                   |                 |
| Advanced                                                                                                    | Mapping                                   |              |      | 9                 | Create New WLAN |
|                                                                                                    |                                           |              |      | » ок              | Reset Exit      |

Repeat the above 3 steps for Radio 2

#### To Test the setup

1) Connect the Wireless Client to 'Mot-Hotspot' SSID

Observe that the Wireless client is assigned IP address in the VLAN 20 range.

2) Open the browser, type <u>www.google.com</u>

Note: Ensure that DNS resolution happens for the website – the Controller should be connected to the internet which can resolve the entry. Else type any IP Address on the browser.

- 3) The web page should be redirected to the internal login.html page
- 4) Enter the user credentials (create in Step 5b)

5) You should now see the authentication success page and should be able to browse the internet.

# DEPLOYMENT MODEL – 2: CENTRALIZED CAPTIVE PORTAL SERVER WITH EXTERNAL PAGES

This model describes how to use external web page server which hosts the captive portal server.

#### **Captive Portal Server**

The Controller acts as the Captive Portal Server.

#### **Captive Portal Pages**

The redirection web pages are stored in an external server.

#### **RADIUS Server**

The controller acts as the AAA server.

#### **User Database**

The user database is also stored in the controller.

The figure below depicts the message of this deployment model.

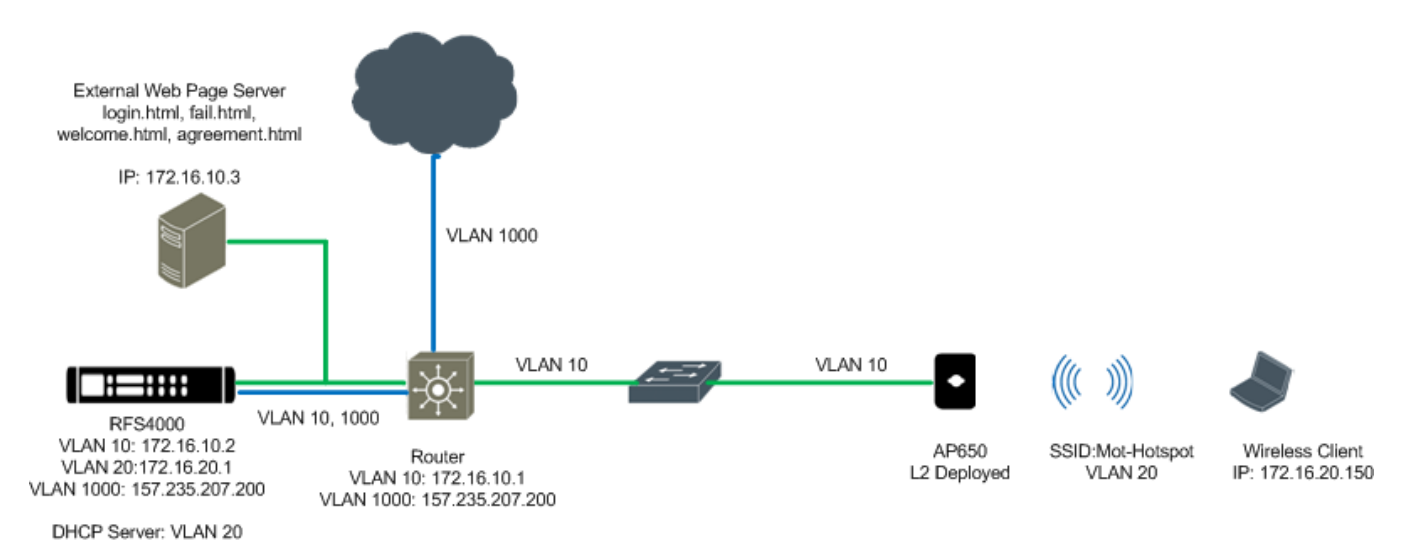

### **Message Flow**

#### Centralized Captive Portal with External Web Page Server

Captive Portal Enforcement: AP Captive Portal Web Page Hosting: External RADIUS Server: Controller User Database: Controller

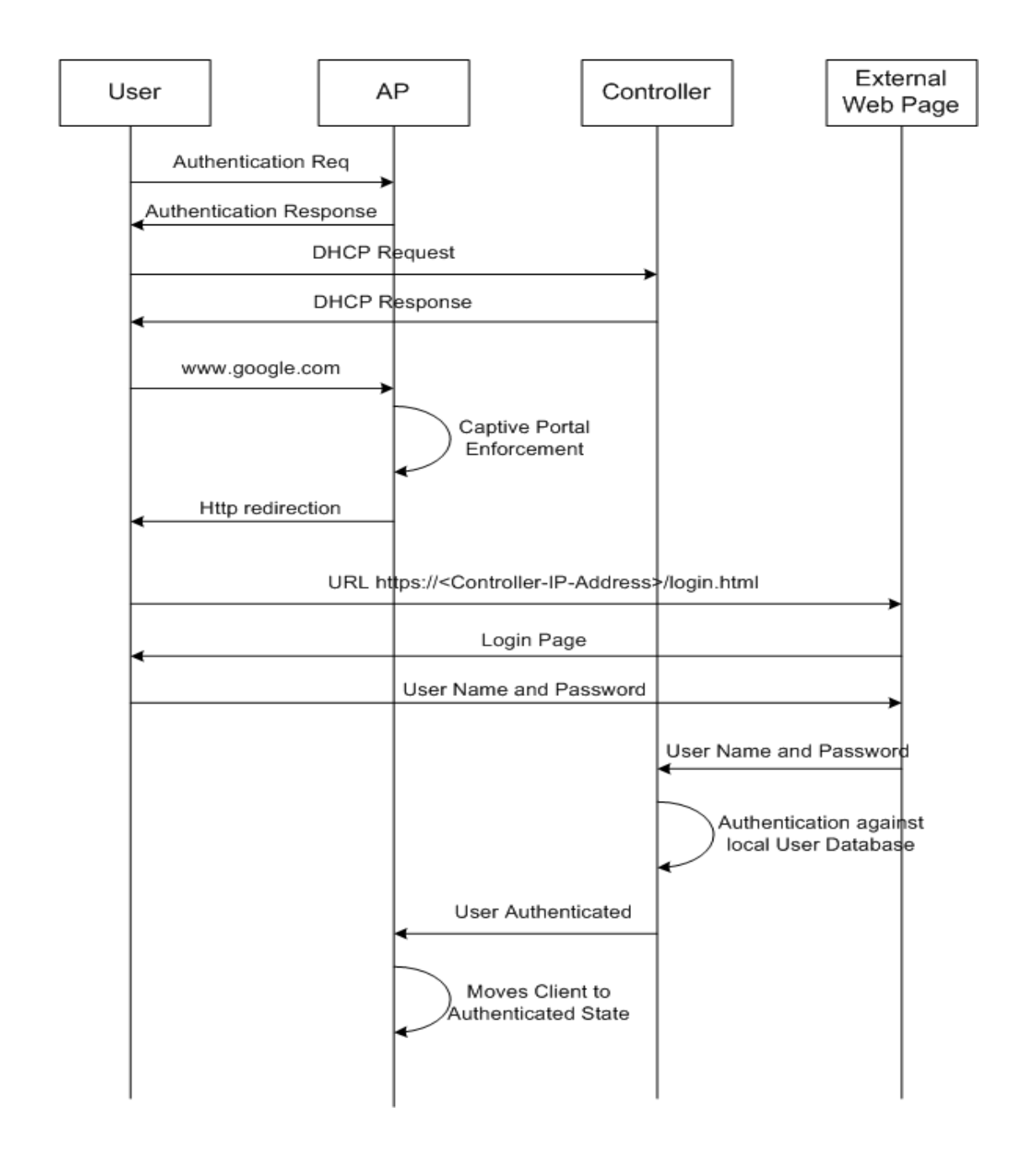

## **Configuring External Web Page**

An external web server will provide capture and redetection to fully customized Login, Failed and Welcome pages hosted on an external web server.

Advanced pages are hosted on an external HTTP server and support full customization. Using standard HTML authoring tools, administrators or web designers can create fully customized Login, Failed and Welcome pages and host the content on external servers locally at the site in a NOC. External pages can support any HTML compliant content supported by the external web server including client and server extensions.

#### Including the HTML scripts for passing user name and password back to the Controller

One of the important aspects to keep in mind while deploying external web pages is to include the HTML scripts required to pass the user name and password to the controller. One can see from the message flow figure above that the external web page server sends the user name and password to the controller through the HTML Post method.

#### Including the POST method script to pass user name and password to controller

To look at the source code of the HTML post method, the internal login.html should be downloaded. Please follow the following steps to download the internal login.html file.

a. Create a Captive Portal Policy with web page option as internal

b. Under the context: operations->File Transfers

Select 'Wireless Controller' as Source

Click Browse

Under flash, select hotspot

Select the captive portal policy that you created (Mot-Hotspot)

Click the login.html and select ok

| Dashboard Configuration Diagnostics Ope | erations Statistics  |                              | 🔷 RFS4000 | ᄊ Wi-NG <sub>v5.1</sub>       💄 admin | ->                   |
|-----------------------------------------|----------------------|------------------------------|-----------|---------------------------------------|----------------------|
| Devices Certificates SMART RF           |                      | k                            |           |                                       |                      |
|                                         | Device MAC rfs4000-2 | 2A5DC (00-23-68-22-A5-DC)    |           |                                       | 0                    |
| ⊒ 🌍 default                             | Device Details       | File Transfers               |           |                                       |                      |
| @rfs4000-22A5DC                         | File Transfers       |                              |           |                                       |                      |
|                                         | File Browser         | Source                       |           |                                       |                      |
|                                         | 🛃 AP Upgrade         | Server                       |           |                                       |                      |
|                                         |                      |                              |           |                                       |                      |
|                                         |                      | Fie Browse                   |           |                                       |                      |
|                                         |                      |                              |           |                                       |                      |
|                                         |                      |                              |           |                                       |                      |
|                                         |                      |                              |           |                                       |                      |
|                                         | T                    |                              |           |                                       |                      |
|                                         | -                    |                              |           |                                       |                      |
|                                         |                      | Target                       |           |                                       |                      |
|                                         |                      | Server 💿 Wireless Controller |           |                                       |                      |
|                                         |                      | Fie Browse                   |           |                                       |                      |
|                                         |                      |                              |           |                                       |                      |
|                                         |                      |                              |           |                                       |                      |
|                                         |                      |                              |           |                                       |                      |
|                                         |                      |                              |           |                                       |                      |
|                                         |                      |                              |           |                                       |                      |
| Search                                  |                      |                              |           | Cop                                   | y <sub>×</sub> Reset |
| Fund O annual and a state of the state  |                      | L.*.                         | l.        | First Desidered Asso                  |                      |
| Event Summary                           |                      |                              |           | Find Functional Area Type to search   |                      |

c. Select 'Server' as the target

To download using FTP / TFP click Advanced

Download the file

| flash      | system                | nvram | cf   | usb1   | usb2          |
|------------|-----------------------|-------|------|--------|---------------|
| Path: flas | h:/hotspot/Mot-Hotspo | ot/   |      |        |               |
|            | File Name             |       | Size | Last N | lodified      |
|            | agreement             | .html | 3496 | 2011-0 | 2-04 01:32:01 |
|            | fail.html             |       | 5202 | 2011-0 | 2-04 01:32:01 |
|            | welcome.h             | tml   | 7712 | 2011-0 | 2-04 01:32:01 |
|            | login.html            |       | 4961 | 2011-0 | 2-04 01:32:01 |
|            |                       |       |      |        |               |
|            |                       |       |      |        |               |
|            |                       |       |      |        |               |
|            |                       |       |      |        |               |
|            |                       |       |      |        |               |
| dd New Fol | der                   |       |      |        |               |
|            |                       |       |      |        |               |
|            |                       |       |      |        |               |
| Create F   | older                 |       |      |        |               |

Once the login.html is downloaded, open it in a browser and view the source. To view the source in Internet Explorer go to view->source.

The last section of the source code has a Javascript to post the user name and password to the controller. This script should be included in the external web page to post the user name and password back to the controller.

```
<script language=javascript>
var hs_server = "NONE";
var port = 880;
var postToUrl = "/cgi-bin/hslogin.cgi";
hs_server = getQueryVariable("hs_server");
Qv = getQueryVariable("Qv");
postToUrl = ":" + port + postToUrl;

document.getElementById("f_hs_server").value = hs_server
document.getElementById("f_Qv").value = Qv
document.getElementById("frmLogin").action = "http://" + hs_server + postToUrl;
</script></body>
</html>
```

## **Configuration Steps for External Web pages**

The configuration steps is the same as above except

1) In step 2b while creating DNS Whitelist also add the external web server in the allow list

| Dashboard Configuration Diagnostics C          | perat   | tions Statistics          |              |     | 🔷 RFS4000 – 🔼 | Wi-NG v6.1           | edmin 2         | -)                      |
|------------------------------------------------|---------|---------------------------|--------------|-----|---------------|----------------------|-----------------|-------------------------|
| Devices   Wireless   Profiles   RF Domains   S | ecurity | /   Services   Management | ر<br>م       |     |               |                      | 5 Revert i 🖄 Co | ommit   🔚 Save          |
| 🗖 🖓 Captive Portals                            |         | Name Mot-Hotspot          |              |     |               |                      |                 | 0                       |
| Captive Portals                                |         |                           |              |     |               |                      |                 |                         |
| DNS Whitelist                                  |         | DIIS Entries              |              |     |               |                      |                 |                         |
| EDHCP Server Policy                            |         | DNS Entry                 | Match Suffix | Û   |               |                      |                 |                         |
| RADIUS                                         |         | 172.16.10.2               | ×            | Û   |               |                      |                 |                         |
|                                                |         | 172.16.10.3               | ×            | Û   |               |                      |                 |                         |
|                                                |         |                           |              |     |               |                      |                 |                         |
|                                                |         |                           |              |     |               |                      |                 |                         |
|                                                |         |                           |              |     |               |                      |                 |                         |
| Map: None 🔻                                    |         |                           |              |     |               |                      |                 |                         |
| V DNS Whitelist                                | 1.      |                           |              |     |               |                      |                 |                         |
| Mot-Hotspot                                    | 1       |                           |              |     |               |                      |                 |                         |
|                                                |         |                           |              |     |               |                      |                 |                         |
|                                                |         |                           |              |     |               |                      |                 |                         |
|                                                |         |                           |              |     |               |                      |                 |                         |
|                                                |         |                           | 🔶 Add        | Row |               |                      |                 |                         |
|                                                |         |                           |              |     |               |                      |                 |                         |
|                                                |         |                           |              |     |               |                      |                 |                         |
|                                                |         |                           |              |     |               |                      |                 |                         |
|                                                |         |                           |              |     |               |                      |                 |                         |
| Type to search                                 |         |                           |              |     |               |                      |                 |                         |
| + -                                            |         |                           |              |     |               |                      | ок "            | Reset <sub>x</sub> Exit |
| Event Summery                                  |         |                           |              | 1.4 |               | Find Functional Area | Tune to energh  |                         |
|                                                |         |                           |              |     |               | Tino Tunctional Area | 17pe to search  |                         |

2) In step 3b, select the web page source as 'external' instead of internal and input the URL of the externally stored html pages

| Dashboard Configuration       | Diagnostics | Opera  | ations S <sup>.</sup> | itatistics    |                   |                                                                                | 🔷 RFS4000                     | M             | Wi-NG v5.1                 |           | 🧕 admin        | N               |
|-------------------------------|-------------|--------|-----------------------|---------------|-------------------|--------------------------------------------------------------------------------|-------------------------------|---------------|----------------------------|-----------|----------------|-----------------|
| Devices   Wireless   Profiles | RF Domains  | Securi | ity   Servi           | ces   Managa  | ement             | k                                                                              |                               |               |                            | 5         | Revert   🛃 (   | Commit   🔚 Save |
| 🗖 @Captive Portals            |             |        | Captive F             | Portal Policy | Mot-Hotspot       |                                                                                |                               |               |                            |           |                | 0               |
| ്ര Captive Portals            |             |        |                       |               |                   |                                                                                |                               |               |                            |           |                |                 |
| DNS Whitelist                 |             |        |                       |               |                   | Basic Configuration Web                                                        | b Page                        |               |                            |           |                |                 |
| E DHCP Server Policy          |             |        |                       |               |                   |                                                                                |                               |               |                            |           |                |                 |
| 🖪 🔐 RADIUS                    |             |        |                       |               | Web Page Source 🥖 | Internal 🔘 Advanced 💿 Externally Hosted                                        |                               |               |                            |           |                |                 |
|                               |             |        |                       |               |                   |                                                                                |                               |               |                            |           |                |                 |
|                               |             |        |                       |               |                   |                                                                                |                               |               |                            |           |                |                 |
|                               |             |        |                       |               | Login URL         | http://172.16.10.3/login.html                                                  |                               |               |                            |           |                |                 |
|                               |             |        |                       |               | Agreement URL     | http://172.16.10.3/agree.html                                                  |                               |               |                            |           |                |                 |
| Mao: None v                   |             |        |                       |               | Welcome URL       | http://172.16.10.3/welcome.html                                                |                               |               |                            |           |                |                 |
| Captive Portal                |             | -      |                       |               | Fail URL          | http://172.16.10.3/fail.html                                                   |                               |               |                            |           |                |                 |
| Mot-Hotspot                   |             | 4      |                       |               |                   |                                                                                |                               |               |                            |           |                |                 |
| Mot-Hotspot-Distributed       |             |        |                       |               | A set of pre-exis | ting web pages outside of the switch are specified by the provided URLs.       |                               |               |                            |           |                |                 |
|                               |             |        |                       |               | Three separate U  | RLs point to external web pages for: Logging the user in, Welcoming the user a | after logging in successfully | and Informing | the user of a failed login | attempt.  |                |                 |
|                               |             |        |                       |               |                   |                                                                                |                               |               |                            |           |                |                 |
|                               |             |        |                       |               |                   |                                                                                |                               |               |                            |           |                |                 |
|                               |             |        |                       |               |                   |                                                                                |                               |               |                            |           |                |                 |
|                               |             |        |                       |               |                   |                                                                                |                               |               |                            |           |                |                 |
|                               |             |        |                       |               |                   |                                                                                |                               |               |                            |           |                |                 |
|                               |             |        |                       |               |                   |                                                                                |                               |               |                            |           |                |                 |
|                               |             | -      |                       |               |                   |                                                                                |                               |               |                            |           |                |                 |
| Type to search                |             |        |                       |               |                   |                                                                                |                               |               |                            |           | N 0/           |                 |
|                               | + -         |        |                       |               |                   |                                                                                |                               |               |                            |           | » ок           | Reset           |
| Event Summary 0 0 2           | 2 5 🔤       | 1      |                       |               |                   |                                                                                |                               |               | Find Function              | il Area 🛛 | Type to search |                 |

## **CONFIGURATION STEPS SUMMARY**

1) Create AAA Policy

**RADIUS Server configuration** 

2) Create DNS Whitelist

List of IP Addresses to allow when the client gets connected to the Wireless network. If using internal web page, the IP address of the controller should be added in the allow list. If using external web page, the external server's IP address should be added

3) Create Captive Portal Policy

Configure the captive portal server

Attach AAA Policy

Attach DNS-Whitelist policy

Configure web page source

4) Create RADIUS Group Policy

Map the required SSID

5) Create RADIUS User Pool

Map the required groups and user settings

6) Create RADIUS Server Policy

Map the Radius Group and the User pools

- 7) Configure DHCP Server for the Wireless hotspot users
- 8) Map RADIUS Server, DHCP Server and Captive Portal policy in rfs4000 profile
- 9) Create WLAN and configure captive portal policy
- 10) Map WLAN to radios

## DEPLOYMENT MODEL – 3: DISTRIBUTED CAPTIVE PORTAL SERVER WITH EXTERNAL PAGES AND RADIUS

This model describes how APs act as the captive portal server with external web pages.

#### **Captive Portal Server**

The AP acts as the Captive Portal Server.

#### **Captive Portal Pages**

The redirection web pages are stored in an external server.

#### **RADIUS Server**

An external RADIUS server is used (MS IAS).

#### **User Database**

An external LDAP Server is used (MS AD).

The figure below depicts the message of this deployment model.

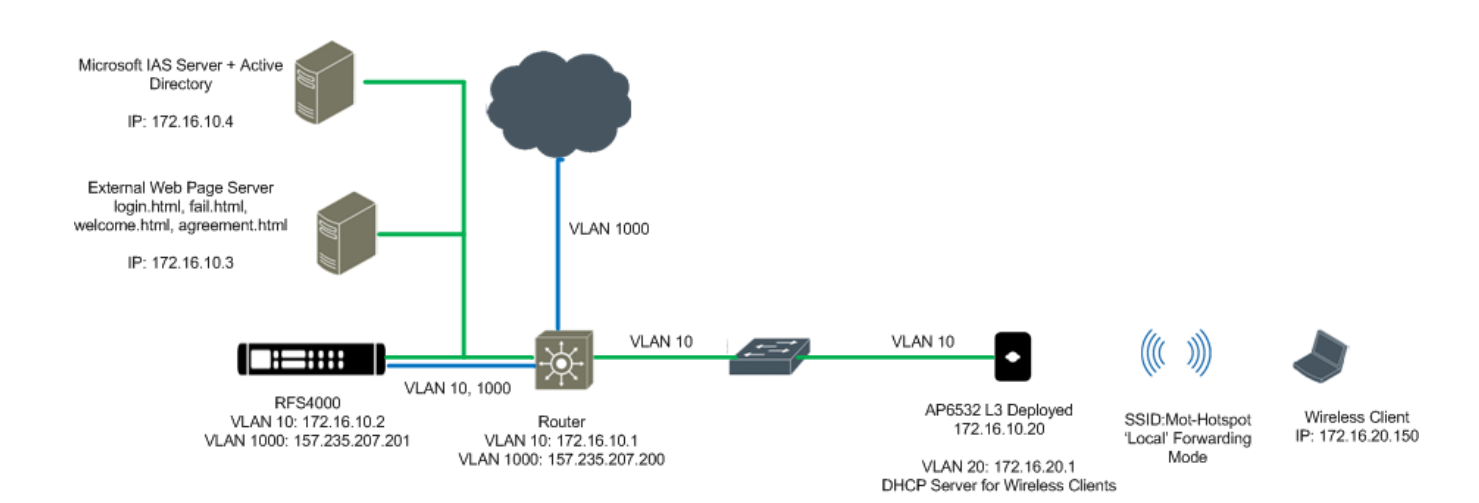

## **Message Flow**

#### Distributed Captive Portal with External Web Page Server

Captive Portal Enforcement: AP Captive Portal Web Page Hosting: External RADIUS Server: External AAA - IAS User Database: External LDAP - AD

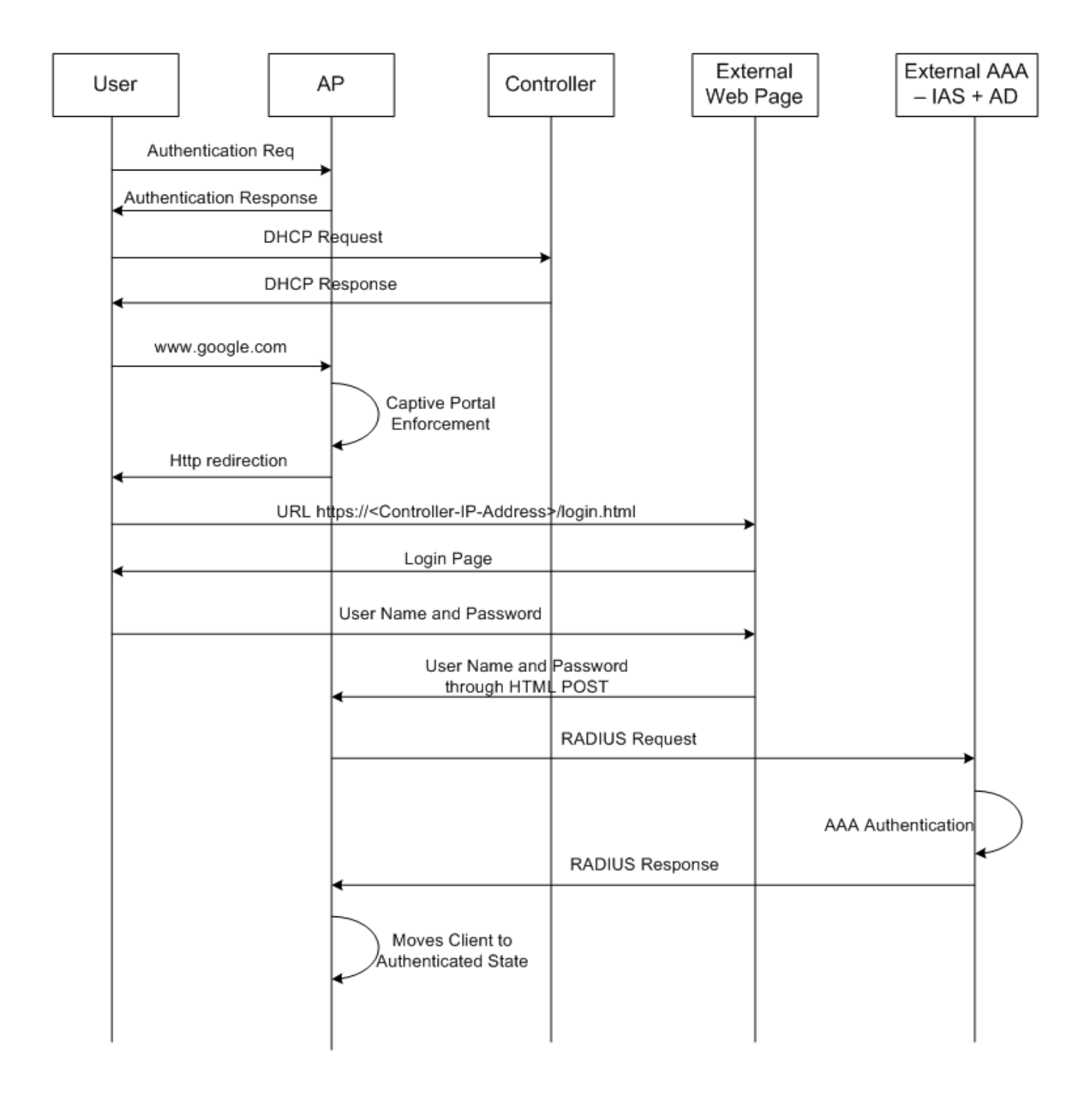

## **Configuration Steps**

The configuration steps are very similar to the deployment scenario-1 except for a few changes.

- 1) Create AAA Policy
  - a. Under the context: Configuration->Wireless->AAA Policy, click 'Add'

Enter the AAA Policy Name and click 'Continue'

| Dashboard Configuration Diagnostics Oper          | ations Statistics        |             |          |             |                      | 🗳 R <sup>i</sup>    | 54000 M         | Wi-NG v6.     | 1       <mark>2</mark> admin | -                            |
|---------------------------------------------------|--------------------------|-------------|----------|-------------|----------------------|---------------------|-----------------|---------------|------------------------------|------------------------------|
| Devices   Wireless   Profiles   RF Domains   Secu | urity   Services   M     | anagement   |          |             | h§                   |                     |                 |               | 퇏 Revert   🛃                 | 🖢 Commit 🛛 🔚 Save            |
| Mireless LANs                                     | AAA Policy 🥖             | fot-Hotspot | Continue | xit         |                      |                     |                 |               |                              | 0                            |
| WLAN QoS Policy                                   |                          |             |          |             |                      |                     |                 |               |                              |                              |
| Radio GoS Policy                                  |                          |             |          | RADI        | IS Authentication R/ | ADIUS Accounting Se | ttings          |               |                              |                              |
| 🚆 AAA Policy                                      | Server Id                | Host        | Port     | Server Type | Request Proxy        | Request Attempts    | Request Timeout | DSCP          | NAI Routing Enable           | NAC Enable                   |
| Association ACL                                   |                          |             |          |             | Mode                 |                     |                 |               |                              |                              |
| © <sup>®</sup> SMART RF Policy                    |                          |             |          |             |                      |                     |                 |               |                              |                              |
|                                                   |                          |             |          |             |                      |                     |                 |               |                              |                              |
|                                                   |                          |             |          |             |                      |                     |                 |               |                              |                              |
|                                                   |                          |             |          |             |                      |                     |                 |               |                              |                              |
| Max. Max.                                         |                          |             |          |             |                      |                     |                 |               |                              |                              |
| Map: None V                                       |                          |             |          |             |                      |                     |                 |               |                              |                              |
| ▶AAA                                              |                          |             |          |             |                      |                     |                 |               |                              |                              |
|                                                   |                          |             |          |             |                      |                     |                 |               |                              |                              |
|                                                   |                          |             |          |             |                      |                     |                 |               |                              |                              |
|                                                   |                          |             |          |             |                      |                     |                 |               |                              |                              |
|                                                   |                          |             |          |             |                      |                     |                 |               |                              |                              |
|                                                   |                          |             |          |             |                      |                     |                 |               |                              |                              |
|                                                   |                          |             |          |             |                      |                     |                 |               |                              |                              |
|                                                   |                          |             |          |             |                      |                     |                 |               |                              |                              |
|                                                   |                          |             |          |             |                      |                     |                 |               |                              |                              |
|                                                   |                          |             |          |             |                      |                     |                 |               |                              |                              |
| Type to search                                    | Type to search in table: |             |          |             |                      |                     |                 |               |                              | Row Count: 0                 |
| + -                                               |                          |             |          |             |                      |                     |                 |               | Add E                        | dit <sub>×</sub> Delete Exit |
| Event Support                                     |                          |             |          |             |                      | <b>▲</b> ]          |                 | Find Function | nal årea Turne to sear       | ch                           |

b. Add RADIUS server by clicking 'Add'

| Dashboard Configuration Diagnostics Ope          | erations Statistics      | :         |      |             | N                   | 🤹 N                 | 54000 M         | Wi-NG vi      | 1       2 admin       | 1                            |
|--------------------------------------------------|--------------------------|-----------|------|-------------|---------------------|---------------------|-----------------|---------------|-----------------------|------------------------------|
| Devices   Wireless   Profiles   RF Domains   Sec | urity Services M         | anagement |      |             | 4                   |                     |                 |               | 灯 Revert              | o Commit 🛛 🗖 Save            |
| B Wireless LANs                                  | AAA Policy Mot-          | Hotspot   |      |             |                     |                     |                 |               |                       | 0                            |
| WLAN QOS Policy                                  |                          |           |      |             |                     |                     |                 |               |                       |                              |
| Radio QoS Policy                                 |                          |           |      | RAD         | US Authentication R | ADIUS Accounting Se | ttings          |               |                       |                              |
| aAA Policy                                       | Server Id                | Host      | Port | Server Type | Request Proxy       | Request Attempts    | Request Timeout | DSCP          | NAI Routing Enable    | NAC Enable                   |
| Association ACL                                  |                          |           |      |             | Mode                |                     |                 |               |                       |                              |
| SMART RF Policy                                  |                          |           |      |             |                     |                     |                 |               |                       |                              |
|                                                  |                          |           |      |             |                     |                     |                 |               |                       |                              |
|                                                  |                          |           |      |             |                     |                     |                 |               |                       |                              |
|                                                  |                          |           |      |             |                     |                     |                 |               |                       |                              |
|                                                  |                          |           |      |             |                     |                     |                 |               |                       |                              |
| Map: None v                                      |                          |           |      |             |                     |                     |                 |               |                       |                              |
| <b>V</b> AAA                                     | I                        |           |      |             |                     |                     |                 |               |                       |                              |
| and Hotspot                                      | 1                        |           |      |             |                     |                     |                 |               |                       |                              |
|                                                  |                          |           |      |             |                     |                     |                 |               |                       |                              |
|                                                  |                          |           |      |             |                     |                     |                 |               |                       |                              |
|                                                  |                          |           |      |             |                     |                     |                 |               |                       |                              |
|                                                  |                          |           |      |             |                     |                     |                 |               |                       |                              |
|                                                  |                          |           |      |             |                     |                     |                 |               |                       |                              |
|                                                  |                          |           |      |             |                     |                     |                 |               |                       |                              |
|                                                  |                          |           |      |             |                     |                     |                 |               |                       |                              |
|                                                  |                          |           |      |             |                     |                     |                 |               |                       |                              |
| Type to search                                   | Type to search in table: | 3         |      |             |                     |                     |                 |               |                       | Row Count: 0                 |
| + -                                              |                          |           |      |             |                     |                     |                 |               | Add                   | lit <sub>x</sub> Delete Exit |
| Event Summary                                    |                          |           |      |             |                     | <b>A</b>            |                 | Find Function | nal Area Type to sear | ch                           |

#### a. Add RADIUS server by clicking 'Add'

Enter the 'Server Id'

Enter the IP Address of the external AAA Server (172.16.10.4)

Select 'Server Type' as 'host'

Enter the secret

| uthentication Serv     | ver                           | × |
|------------------------|-------------------------------|---|
| rverld 🥖 1             | (1 to 6)                      | 6 |
| ettings                |                               |   |
| Host                   | ✓ 172.16.10.4 IP Address      |   |
| Port                   | 1812 (1 to 65,535)            |   |
| Server Type            | Host 🗸 🗸                      |   |
| Secret                 | ****                          |   |
|                        | Reconfirm                     |   |
| Request Proxy Mode     | None                          |   |
| Request Attempts       | 3 (1 to 10)                   | = |
| Request Timeout        | 3 Seconds <b>v</b> (1 to 60 ) |   |
| Retry Timeout Factor   | 100 (50 to 200)               |   |
| DSCP                   | 46 (0 to 63)                  |   |
|                        |                               |   |
| etwork Access Identifi | ier Routing                   |   |
| NAI Routing Enable     |                               |   |
| Realm                  |                               |   |
| Realm Type             | Prefix O Suffix               |   |
|                        |                               |   |

#### 2) Create DNS Whitelist

a. Under the context: Configuration->Services->Captive Portals->DNS Whitelist, click 'Add'

Enter a name for the DNS Whitelist

| Dashboard Configuration Diagnostics Ope           | rations Statistics           |   | 🔷 RF54000 | Wi-NG <sub>v5.1</sub>       & admin 🚽 |
|---------------------------------------------------|------------------------------|---|-----------|---------------------------------------|
| Devices   Wireless   Profiles   RF Domains   Secu | rity   Services   Management | Ŕ |           | 튓 Revert 🛛 📩 Commit : 🔚 Save          |
| 🗖 @Captive Portals                                | DNS Whitelist                |   |           | 0                                     |
| Portals                                           | Name                         |   |           | 6                                     |
| DNS Whitelist                                     |                              |   |           | 0                                     |
| EDHCP Server Policy                               |                              |   |           |                                       |
| 🖬 📴 RADIUS                                        |                              |   |           |                                       |
|                                                   |                              |   |           |                                       |
|                                                   |                              |   |           |                                       |
|                                                   |                              |   |           |                                       |
|                                                   |                              |   |           |                                       |
| Marr None v                                       |                              |   |           |                                       |
| DNS Whitelist                                     |                              |   |           |                                       |
|                                                   | •                            |   |           |                                       |
|                                                   | -                            |   |           |                                       |
|                                                   |                              |   |           |                                       |
|                                                   |                              |   |           |                                       |
|                                                   |                              |   |           |                                       |
|                                                   |                              |   |           |                                       |
|                                                   |                              |   |           |                                       |
|                                                   |                              |   |           |                                       |
|                                                   |                              |   |           |                                       |
|                                                   | Type to search in tables     |   |           | Row Count 0                           |
| Type to search                                    | The examplificance           |   |           | NOW COOL                              |
| + -                                               |                              |   |           | Add Edit <sub>x</sub> Delete          |
| Event Summary 0 0 0 1                             |                              | 1 |           | Find Functional Area Type to search   |

#### b. Click 'Add Row'

Enter the list of IP address that you want to grant access even if the client is not authenticated.

| Dashboard Configuration Diagnostics Ope                                                                                                    | ration | is Statistics         |              |         |     | 📣 RF54000 🛛 🕅 W | / <b>i-NG</b> v5.1   | 🙎 admin             | N      |
|----------------------------------------------------------------------------------------------------|--------|-----------------------|--------------|---------|-----|-----------------|----------------------|---------------------|--------|
| Devices   Wireless   Profiles   RF Domains   Secu                                                                                                    | rity   | Services   Management |              | Ş       |     |                 | 5                    | 🕥 Revert i 🛃 Commit | 🔒 Save |
| 🗖 🔊 Captive Portals                                                                                                    | Nar    | me Mot-Hotspot        |              |         |     |                 |                      |                     | 0      |
| ്ര Captive Portals                                                                                                    |        |                       |              |         |     |                 |                      |                     | -      |
| DNS Whitelist                                                                                                    | DHS    | S Entries             |              |         |     |                 |                      |                     |        |
| E DHCP Server Policy                                                                                                    |        | DHS Entry             | Match Suffix |         | Û   |                 |                      |                     |        |
| 🖬 😭 RADIUS                                                                                                    |        | 172.16.10.2           | >            | <       | Û   |                 |                      |                     |        |
|                                                                                                    |        | 172.16.10.3           | >            | <       | Ô   |                 |                      |                     |        |
|                                                                                                    |        |                       |              |         |     |                 |                      |                     |        |
|                                                                                                    |        |                       |              |         |     |                 |                      |                     |        |
|                                                                                                    |        |                       |              |         |     |                 |                      |                     |        |
| Marr None V                                                                                                    |        |                       |              |         |     |                 |                      |                     |        |
| The second second secon |        |                       |              |         |     |                 |                      |                     |        |
| Mot-Hotsot                                                                                                    | 4      |                       |              |         |     |                 |                      |                     |        |
|                                                                                                    |        |                       |              |         |     |                 |                      |                     |        |
|                                                                                                    |        |                       |              |         |     |                 |                      |                     |        |
|                                                                                                    |        |                       |              |         |     |                 |                      |                     |        |
|                                                                                                    |        |                       |              |         |     |                 |                      |                     |        |
|                                                                                                    |        |                       |              | 🕂 Add R | low |                 |                      |                     |        |
|                                                                                                    |        |                       |              |         |     |                 |                      |                     |        |
|                                                                                                    |        |                       |              |         |     |                 |                      |                     |        |
|                                                                                                    |        |                       |              |         |     |                 |                      |                     |        |
| Tests week                                                                                                    |        |                       |              |         |     |                 |                      |                     |        |
| Lible moregion                                                                                                    | -      |                       |              |         |     |                 |                      | OK Doo              | a Est  |
| + -                                                                                                    |        |                       |              |         |     | ▲ I             |                      | UN X Kes            |        |
| Event Summary 0 0 0 0                                                                                                    |        |                       |              |         |     |                 | Find Functional Area | Type to search      |        |

Note: Since we are using the external server to host the pages, we should allow the client to access to the external server's IP Address used to host the pages. In this example the external server IP Address is 172.16.10.3, so we are allowing access to the external server.

3) Create Captive Portal Policy

a. Under the context: Configuration->Services->Captive Portals->Captive Portals, click 'Add'

| Dashboard Configuration Diagnostics Opt          | erations Statistics      |                       |                            | , <             | 🗞 RF54000          | Wi-NG vs.t           | admin 🌖                      |  |
|--------------------------------------------------|--------------------------|-----------------------|----------------------------|-----------------|--------------------|----------------------|------------------------------|--|
| Devices   Wireless   Profiles   RF Domains   Sec | urity Services Manageme  | ent                   |                            | U.              |                    | 5                    | Revert   Commit 🔚 Save       |  |
| 🗖 🖓 Captive Portals                              | Captive Portal           | Captive Portal 0      |                            |                 |                    |                      |                              |  |
| ്രീ Captive Portals                              | Captive Portal Policy    | Captive Portal Server | Captive Portal Server Mode | Connection Mode | Simultaneous Users | Web Page Source      | AAA Policy                   |  |
| DNS Whitelist                                    |                          |                       |                            |                 |                    |                      |                              |  |
| EDHCP Server Policy                              |                          |                       |                            |                 |                    |                      |                              |  |
| 🖬 🔐 RADIUS                                       |                          |                       |                            |                 |                    |                      |                              |  |
|                                                  |                          |                       |                            |                 |                    |                      |                              |  |
|                                                  |                          |                       |                            |                 |                    |                      |                              |  |
|                                                  |                          |                       |                            |                 |                    |                      |                              |  |
|                                                  |                          |                       |                            |                 |                    |                      |                              |  |
| Marri Name w                                     |                          |                       |                            |                 |                    |                      |                              |  |
| mop. Nulle *                                     |                          |                       |                            |                 |                    |                      |                              |  |
| Capitive Portai                                  | •                        |                       |                            |                 |                    |                      |                              |  |
|                                                  | -                        |                       |                            |                 |                    |                      |                              |  |
|                                                  |                          |                       |                            |                 |                    |                      |                              |  |
|                                                  |                          |                       |                            |                 |                    |                      |                              |  |
|                                                  |                          |                       |                            |                 |                    |                      |                              |  |
|                                                  |                          |                       |                            |                 |                    |                      |                              |  |
|                                                  |                          |                       |                            |                 |                    |                      |                              |  |
|                                                  |                          |                       |                            |                 |                    |                      |                              |  |
|                                                  |                          |                       |                            |                 |                    |                      |                              |  |
|                                                  |                          |                       |                            |                 |                    |                      |                              |  |
| Type to search                                   | Type to search in tables |                       |                            |                 |                    |                      | Row Count: 0                 |  |
| + -                                              |                          |                       |                            |                 |                    |                      | Add Edit <sub>x</sub> Delete |  |
| Event Summary 0 0 0 1                            |                          |                       |                            |                 |                    | Find Functional Area | ype to search                |  |

Enter the Captive Portal Policy Name

Set 'Captive Portal Server Mode' to 'Internal (self)'

Set 'Simultaneous Users' to 100

Set AAA Policy to 'Mot-Hotspot' (created in Step 1)

Set Access Type to 'Radius Authentication'

Set DNS Whitelist to 'Mot-Hotspot' (created in Step 2)

Click 'OK'

,

| Dashboard Configuration Diagnostics Ope           | erations Statistics         |                                                            | k                      | 🔷 RFS4000 | M | Wi-NG <sub>v6.1</sub> | <mark>8</mark> admin | -                                    |
|---------------------------------------------------|-----------------------------|------------------------------------------------------------|------------------------|-----------|---|-----------------------|----------------------|--------------------------------------|
| Devices   Wireless   Profiles   RF Domains   Secu | irity   Services   Manageme | nt                                                         |                        |           |   |                       | 5 Revert             | 🛓 Commit   🔒 Save                    |
| 🗖 🔊 Captive Portals                               | Captive Portal Policy Mo    | t-Hotspot                                                  |                        |           |   |                       |                      | 0                                    |
| ്രCaptive Portals                                 |                             |                                                            |                        |           |   |                       |                      |                                      |
| DNS Whitelist                                     |                             |                                                            | Basic Configuration We | eb Page   |   |                       |                      |                                      |
| EDHCP Server Policy                               | Settings                    |                                                            |                        |           |   |                       |                      | Â                                    |
| C RADIUS                                          | Captive Portal Server Mode  | Internal (Self)     Centralized     Centralized Controller |                        |           |   |                       |                      |                                      |
|                                                   | Captive Portal Server       | Hostosine 💌                                                |                        |           |   |                       |                      |                                      |
|                                                   | Connection Mode             |                                                            |                        |           |   |                       |                      |                                      |
|                                                   | Connocadir mode             |                                                            |                        |           |   |                       |                      |                                      |
|                                                   | Simultaneous Users          | V 100 (1 to 8,192)                                         |                        |           |   |                       |                      |                                      |
| Map: None 🔻                                       |                             |                                                            |                        |           |   |                       |                      |                                      |
| Taptive Portal                                    | Security                    |                                                            |                        |           |   |                       |                      |                                      |
| ر@Midt-Hotspot                                    | AAA Policy                  | Mot-Hotspot 💌 🕒 🎲                                          |                        |           |   |                       |                      |                                      |
|                                                   | Access                      |                                                            |                        |           |   |                       |                      |                                      |
|                                                   | Access Type                 | O No authentication required                               |                        |           |   |                       |                      |                                      |
|                                                   |                             | Generate Logging Record and Allow Access                   |                        |           |   |                       |                      |                                      |
|                                                   |                             | O Custom User Information for RADIUS Authentication        |                        |           |   |                       |                      |                                      |
|                                                   |                             | RADIUS Authentication                                      |                        |           |   |                       |                      |                                      |
|                                                   | RADIUS Lookup Information   |                                                            |                        |           |   |                       |                      |                                      |
|                                                   | Terms and Conditions page   |                                                            |                        |           |   |                       |                      |                                      |
|                                                   | Client Settings             |                                                            |                        |           |   |                       |                      |                                      |
| Type to search                                    | Client Access Time          | 4440 A (30 to 10 090 minutes)                              |                        |           |   |                       |                      | v                                    |
| + -                                               |                             |                                                            |                        |           |   |                       | OK                   | <sub>×</sub> Reset <sub>×</sub> Exit |
| Event Summary                                     | Saving data                 |                                                            |                        |           |   | Find Functional Are   | a Type to sear       | ch                                   |

b. On the 'Web Page' tab ensure the 'Web Page Source' is set to 'External'

| Dashboard Configuration Diagnostics Oper  | rations Statistics                      | 📣 RF5400                                                                                                    | 🙌 Wi-NG v5.1       💄 admin 🚽                      |
|-------------------------------------------|-----------------------------------------|----------------------------------------------------------------------------------------------------|---------------------------------------------------|
| Devices Wireless Profiles RF Domains Secu | rity <b>Services</b> Management         | k                                                                                                    | 5 Revert 📩 Commit 识 Save                          |
| 🗖 🚱 Captive Portals                       | Captive Portal Policy Mot-Hotspot       |                                                                                                    | 0                                                 |
| ്രി Captive Portals                       |                                         |                                                                                                    |                                                   |
| DNS Whitelist                             |                                         | Basic Configuration Web Page                                                                                                    |                                                   |
| EDHCP Server Policy                       |                                         |                                                                                                    |                                                   |
| E RADIUS                                  | Web Page Source 🧳                       | internal 🔾 Advanced 🕢 Externally Hosted                                                                                                    |                                                   |
|                                           | Login URL                               | http://172.16.10.3/cgin.html                                                                                                    |                                                   |
|                                           | Agreement URL                           | http://172.16.10.3/agree.html                                                                                                    |                                                   |
| Map: None v                               | Welcome URL                             | http://172.16.10.3/welcome.html                                                                                                    |                                                   |
| V Captive Portal                          | Fail URL                                | http://172.16.10.3/fail.html                                                                                                    |                                                   |
| MotHolspot                                | 1                                       |                                                                                                    |                                                   |
| Ana Haspat Districted                     | A set of pre-exist<br>Three separate UR | ng web pages outside of the switch are specified by the provided URLs.<br>I'Ls point to external web pages for: Logging the user in, Welcoming the user after logging in successfully o | ind Informing the user of a failed login attempt. |
| 179% W 404000                             |                                         |                                                                                                    | » OK Reset Exit                                   |
| · · · · · · · · · · · · · · · · · · ·     |                                         | L 🔺 J                                                                                                    |                                                   |
| Event Summary 0 0 2 5                     |                                         |                                                                                                    | Find Functional Area Type to search               |

- 4) Create VLAN 20 for Wireless Hotspot Users and set the IP Address of the VLAN 20 interface in the AP as 172.16.20.1
- 5) Create DHCP Server Policy to give IP address on VLAN20 for Wireless Hotspot Users

a. Under the context: Configuration->Services->DHCP Server Policy, Click 'Add'

| Dashboard Configuration Diagnostics Ope | erations Statistics      | ۲                     | 🗬 RF54000 🙌 Wi | -NG v5.1                            |  |  |  |
|-----------------------------------------|--------------------------|-----------------------|----------------|-------------------------------------|--|--|--|
| Captive Portais                         | DHCP Server              |                       |                |                                     |  |  |  |
| কে Captive Portals<br>DNS Whitelist     | DHCP Server Policy       | Ignore BOOTP Requests | Ping Timeout   |                                     |  |  |  |
| EDHCP Server Policy                     |                          |                       |                |                                     |  |  |  |
| D RADUS                                 |                          |                       |                |                                     |  |  |  |
|                                         |                          |                       |                | Benfant 0                           |  |  |  |
| Type to search                          | Type to search in tables |                       |                | Row Count: 0                        |  |  |  |
| + - Add Edit, Delete                    |                          |                       |                |                                     |  |  |  |
| Event Summary                           |                          |                       |                | Find Functional Area Type to search |  |  |  |

#### Set 'DHCP Server Policy Name'

#### Click 'Continue'

| DHCP Server Policy | 🖉 Motorola Lab I | OHCP Server | Continue | Exit |           |                 |              |
|--------------------|------------------|-------------|----------|------|-----------|-----------------|--------------|
|                    |                  |             |          |      | DHCP Pool | Global Settings | Class Policy |
| DHCP Pool          | ۲                | Subnet      |          |      | Domain Na | me              |              |
|                    |                  |             |          |      |           |                 |              |
|                    |                  |             |          |      |           |                 |              |
|                    |                  |             |          |      |           |                 |              |
|                    |                  |             |          |      |           |                 |              |

b. Under the context of newly created DHCP Server Policy, Click 'Add' to create a DHCP pool

| Dashboard Configuration Diagnostics Ope           | erations Statistics               |             | RF                                    | 54000 🙌 Wi-I | NG v5.1       🙎 admin 🚽             |
|---------------------------------------------------|-----------------------------------|-------------|---------------------------------------|--------------|-------------------------------------|
| Devices   Wireless   Profiles   RF Domains   Secu | urity Services Management         |             | <i>,</i> //                           |              | 🅤 Revert : 🛃 Commit : 🔚 Save        |
| Captive Portals هي 🖻                              | DHCP Server Policy Motorola Lab D | DHCP Server |                                       |              | 0                                   |
| Pcaptive Portals                                  |                                   |             |                                       |              |                                     |
| DNS Whitelist                                     |                                   | DF          | ICP Pool Global Settings Class Policy |              |                                     |
| EDHCP Server Policy                               | DHCP Pool ()                      | Subnet D    | iomain Name                           | Boot File    | Lease Time                          |
|                                                   |                                   |             |                                       |              |                                     |
| Ren Mulurula Lab DHCP Server                      |                                   |             |                                       |              |                                     |
|                                                   |                                   |             |                                       |              |                                     |
| Type to search                                    | Type to search in tables          |             |                                       |              | Row Count: 0                        |
| + -                                               |                                   |             |                                       |              | Add Edit <sub>x</sub> Delete Exit   |
| Event Summary                                     |                                   |             |                                       |              | Find Functional Area Type to search |

#### Set 'DHCP Pool' name

Set 'Subnet' to VLAN 20 subnet - 172.16.20.0/24

Set 'Default Routers' to VLAN 20 interface IP address - 172.16.20.1

Under 'IP Address Range' Click 'Add Row'

Enter the range of IP Addresses - 172.16.20.100 to 172.16.20.150

| DHCP Pools                            |                      | 4                        | ×                        |
|---------------------------------------|----------------------|--------------------------|--------------------------|
| DHCP Pool 🥒 🗸                         | LAN20                |                          | 0                        |
|                                       | Basic Settings       | Static Bindings Advanced |                          |
| General                               |                      | General                  |                          |
| Subnet 🥜                              | 172.16.20.0/24 🗗     | Lease Time               | 86400                    |
| Domain Name                           |                      | Default Routers          | IP Address               |
| DNS Servers                           | IP Address           |                          | 172.16.20.1 <u>Clear</u> |
|                                       | 0.0.0.0 <u>Clear</u> | · /                      | 0.0.0.0 <u>Clear</u>     |
|                                       | 0.0.0.0 <u>Clear</u> | =                        | 0.0.0.0 <u>Clear</u>     |
|                                       | 0.0.0.0 <u>Clear</u> |                          | 0.0.0.0 <u>Clear</u>     |
|                                       | 0.0.0.0 <u>Clear</u> | Y                        |                          |
|                                       |                      |                          |                          |
| IP Address Ranges                     | IP End               | Class Policy             | <b>a</b>                 |
| 172 16 2                              | 0 100 172 16 20 150  | -                        | E9 m                     |
| · · · · · · · · · · · · · · · · · · · |                      |                          |                          |
| /                                     |                      |                          |                          |
|                                       |                      |                          |                          |
|                                       |                      |                          |                          |
|                                       |                      | + /                      | Add Row                  |
|                                       |                      |                          | » OK Reset Exit          |
|                                       |                      |                          |                          |

- 6) Map DHCP Server and Captive Portal policy in ap6532 profile
  - a. Under the context: Configuration->Profiles->Profile->default-ap6532->services

Set 'Captive Portal Policies' to 'Mot-Hotpot' (created in Step 3)

Set 'DHCP Server Policy' to 'Motorola Lab DHCP Server' (created in Step 5)

| Dashboard Configuration Diagnostics Ope                                                                                                    | erations Statistics                                                               |                                                                                                    | ▶ 🔷 RF54000 | M   W | /i-NG v5.1       🔱 admin 🚽          |
|----------------------------------------------------------------------------------------------------|-----------------------------------------------------------------------------------|----------------------------------------------------------------------------------------------------|-------------|-------|-------------------------------------|
| Devices Wireless Profiles RF Domains Ser                                                                                                    | curity   Services   Managem                                                       | ent                                                                                                    |             |       | 5) Revert  📐 Commit 🛛 🔚 Save        |
| 🔊 Manage Profiles                                                                                                    | Profile default-ap6532                                                            | Type ap6532                                                                                                    |             |       | 0                                   |
| Map:         Device         ▼           Prote         ▶         @efeaut.rst000           @efeaut.rst010         @efeaut.rst011         ▶           >         @fefaut.rst011         ▶           >         @fefaut.rst011         ▶           >         @fefaut.rst011         >           >         @fefaut.rst011         >           >         @fefaut.rst011         >           >         @fefaut.rst011         >           >         @fefaut.rst050         >           >         @fefaut.rst0522         > | General<br>Adoption<br>Interface<br>Network<br>Services<br>Management<br>Advanced | Captive Portal Hosting Captive Portal Hosting Captive Portal Hosting Unice Server DHCP Server DHCP Server RADIUS Server Policy RADIUS Server Policy RADIUS S |             |       | ·                                   |
| lype to search                                                                                                    |                                                                                   |                                                                                                    |             |       | » OK Reset Exit                     |
|                                                                                                    |                                                                                   |                                                                                                    |             |       |                                     |
| Event Summary 0 0 0 0                                                                                                    |                                                                                   |                                                                                                    |             |       | Find Functional Area Type to search |

#### 7) Create WLAN for Hotspot

a. Under the context: Configuration->Wireless->Wireless LANs, click 'Add'

| Dashboard Configuration Diagnostics Ope          | rations Statistics       |                 |             |              | N         | 🗬 RFS4000           | ᄊ 🛛 Wi-N        | <b>G</b> v5.1       🙎 adr | nin 🊽             |  |  |
|--------------------------------------------------|--------------------------|-----------------|-------------|--------------|-----------|---------------------|-----------------|---------------------------|-------------------|--|--|
| Devices   Wireless   Profiles   RF Domains   Sec | urity   Services   Ma    | anagement       |             |              | N         |                     |                 | 5) Revert                 | 🛃 Commit 🛛 🔚 Save |  |  |
| BWireless LANs                                   | Wireless LANs            | Wireless LANs O |             |              |           |                     |                 |                           |                   |  |  |
| WLAN GoS Policy                                  | WLAN                     | A SSID          | Description | WLAII Status | VLAN Pool | Authentication Type | Encryption Type | QoS Policy                | Association ACL   |  |  |
| Radio QoS Policy                                 | wlant                    | motorola        |             | X Disabled   | 1         | None                | None            | default                   |                   |  |  |
| AAA Policy                                       |                          |                 |             |              |           |                     |                 |                           |                   |  |  |
| RASSOCIATION ACL                                 |                          |                 |             |              |           |                     |                 |                           |                   |  |  |
| ° SMART RF Policy                                |                          |                 |             |              |           |                     |                 |                           |                   |  |  |
|                                                  |                          |                 |             |              |           |                     |                 |                           |                   |  |  |
|                                                  |                          |                 |             |              |           |                     |                 |                           |                   |  |  |
|                                                  |                          |                 |             |              |           |                     |                 |                           |                   |  |  |
| Mireless LAN                                     |                          |                 |             |              |           |                     |                 |                           |                   |  |  |
|                                                  | -                        |                 |             |              |           |                     |                 |                           |                   |  |  |
|                                                  | 4                        |                 |             |              |           |                     |                 |                           |                   |  |  |
|                                                  |                          |                 |             |              |           |                     |                 |                           |                   |  |  |
|                                                  |                          |                 |             |              |           |                     |                 |                           |                   |  |  |
|                                                  |                          |                 |             |              |           |                     |                 |                           |                   |  |  |
|                                                  |                          |                 |             |              |           |                     |                 |                           |                   |  |  |
|                                                  |                          |                 |             |              |           |                     |                 |                           |                   |  |  |
|                                                  |                          |                 |             |              |           |                     |                 |                           |                   |  |  |
|                                                  |                          |                 |             |              |           |                     |                 |                           |                   |  |  |
|                                                  |                          |                 |             |              |           |                     |                 |                           |                   |  |  |
| Type to search                                   | Type to search in tables |                 |             |              |           |                     |                 |                           | Row Count: 1      |  |  |
| + -                                              |                          |                 |             |              |           |                     |                 |                           | Add Edit, Delete  |  |  |
| Event Summary 0 0 0 1                            |                          |                 |             |              |           |                     | Fin             | Functional Area Type to s | earch             |  |  |

Set 'WLAN' name

Set 'SSID' - this should match the one you entered in Step 4b

Set 'Bridging Mode' to 'Local'

Set 'VLAN' to '20'

Click 'OK'

| Dashboard Configuration Diagnostics Ope                                                                      | erations Statistics 🔷 😽 RF54400 🚺 🚺                                                                                                    | Vi-NG <sub>v5.1</sub>       🙎 admin 🚽 |
|----------------------------------------------------------------------------------------------------|----------------------------------------------------------------------------------------------------|---------------------------------------|
| Devices   Wireless   Profiles   RF Domains   Sec                                                             | curity   Services   Management                                                                                                    | 튓 Revert  📩 Commit 🛛 🔒 Save           |
| BWireless LANs                                                                                               | WLAN Mot-Hotspot                                                                                                    | 0                                     |
| WLAN QOS Policy         Pradio QOS Policy         AA Policy         Association ACL         PSMART RF Policy | Basic Configuration       WLAII Configuration         Security       SSD         Firewall       Description         Client Bettings       WLAN Status         Accounting       QG Palcy         Client Betlanding       QG Palcy         Advanced       Bridging Mode         Droxidant SSD       Image: Client Law Balancing         Other Settings       Image: Client Law Balancing         Droxidant SSD       Image: Client Law Balancing         Other Settings       Image: Client Law Balancing         ULAN Assignment       Image: Client Law Balancing         Allow RADUS Override       Image: Client Law Balancing |                                       |
| + -                                                                                                    |                                                                                                    | C OK Reset EXIT                       |
| Event Summery 0 0 0 0                                                                                        |                                                                                                    | Find Functional Area Type to search   |

b. Under the Security Menu of the newly created WLAN

Set 'Enforcement' to 'Captive Portal Enable'

Set 'Captive Portal Policy' to 'Mot-Hotspot' (created in Step 3)

| Dashboard Configuration Diagnostics Ope                                                                                                    | erations Statistics                                                                                               | 😽 R5400                                                                                                    | Wi-NG v6.1       💄 admin 🚽          |
|----------------------------------------------------------------------------------------------------|----------------------------------------------------------------------------------------------------|----------------------------------------------------------------------------------------------------|-------------------------------------|
| Devices   Wireless   Profiles   RF Domains   Sec                                                                                                    | curity   Services   Managem                                                                                       | ent "V                                                                                                    | 灯 Revert 🛚 💾 Commit 🛛 🔒 Save        |
| 盟 Wireless LANs                                                                                                    | WLAN Mot-Hotspot                                                                                                  |                                                                                                    | 0                                   |
| WILLAN QOS Policy         PRadio QOS Policy         AA Policy         AA Policy         Association ACL         Q <sup>3</sup> SMART RF Policy         Y mythetess LAN         Swhant | Basic Configuration<br>Security<br>Firewall<br>Client Settings<br>Accounting<br>Client Load Balancing<br>Advanced | Select Authentication         Authentication Type         EAP       EAPPSK         EAP       EAPPSK         MAC       MAC         Ketterss Configuration       Settinuts         AAA Policy       conse         Resulteritication       90         Image: Captive Portal       03 to 66,400         Captive Portal       Captive Portal Enable         Enforcement       Captive Portal Enable         Captive Portal       Set Homesy Authentication Fails |                                     |
| Type to search + -                                                                                                    |                                                                                                    | Select Encryption       WEP 128     WEP 84       WEP 2000P     KeyOuard                                                                                                    | ♥ OK Reset Exit                     |
| Event Summary 0 0 0 1                                                                                                    |                                                                                                    |                                                                                                    | Find Functional Area Type to search |

8) Map WLAN to radios of the AP6532 profile